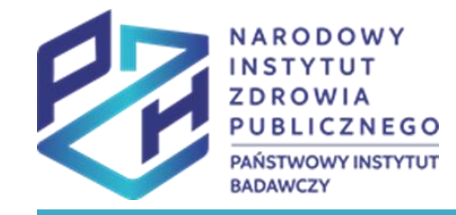

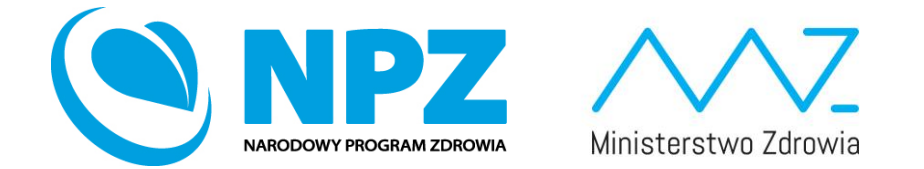

# ProfiBaza e-learning

#### SPRAWOZDANIE Z ZADAŃ ZDROWIA PUBLICZNEGO

INTERWENCJE – DZIAŁANIA PROZDROWOTNE – ZAKŁADKA DZIAŁANIA:

informacje podstawowe, populacja, problem zdrowotny, podmioty realizujące, podmioty finansujące, internetowe konto pacjenta

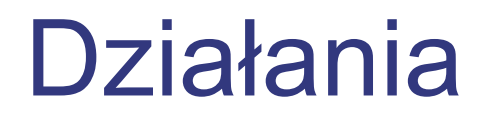

Po uzupełnieniu "**Danych podstawowych"** interwencji

należy wejść w zakładkę "Działania" a następnie kliknąć "Dodaj działanie"

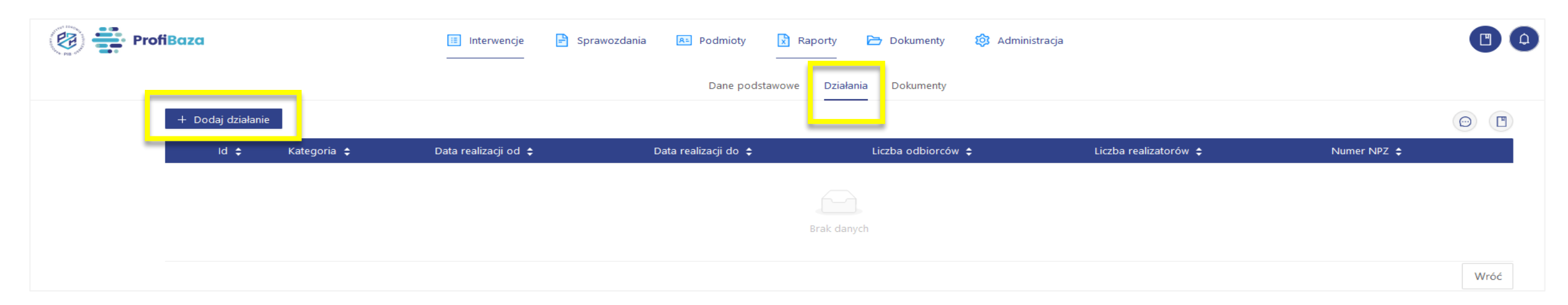

#### Uwaga:

W każdej interwencji trzeba wprowadzić przynajmniej jedno działanie!

Każde działanie należy opisywać oddzielnie!

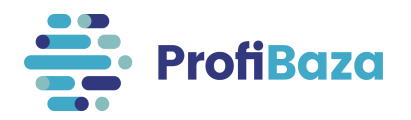

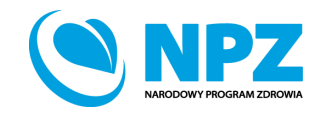

### Działania - zakładka "dane podstawowe"

W tym miejscu będą rejestrowane podstawowe dane o działaniach.

| Dodaj działanie                                                                                                    |      |             | × |
|----------------------------------------------------------------------------------------------------|------|-------------|---|
| Dane podstawowe 🛛 Populacja 🔿 Problem zdrowotny 🔿 Podmioty realizujące 🧿 Podmioty finansujące 📀 Internetowe Konto Pacjent | a 🕜  |             |   |
| Nazwa                                                                                                    |      |             |   |
|                                                                                                    |      |             |   |
|                                                                                                    | ///. |             |   |
| Numer         Data realizacji         O         Liczba odbiorców         O         Liczba osobodziałań         O          |      |             |   |
| Kategoria działania 🕐                                                                                                    |      |             |   |
|                                                                                                    |      | + Dodaj     |   |
| Zadania zdrowia publicznego                                                                                               |      |             |   |
|                                                                                                    | ~    |             |   |
|                                                                                                    |      | + Dodaj     |   |
| –<br>Priorytety dla Regionalnej Polityki Zdrowotnej/Wojewódzki Plan Transformacji                                         |      |             |   |
|                                                                                                    |      | + Dodaj     |   |
| Opis 0                                                                                                    |      |             |   |
|                                                                                                    | ///  |             |   |
| Uwagi 🕜                                                                                                    |      |             |   |
|                                                                                                    | 1    |             |   |
| Temat/tytuł 🔽 nie dotyczy                                                                                                 | ///. |             |   |
|                                                                                                    |      |             |   |
|                                                                                                    |      | Wróć Zapisz | 2 |

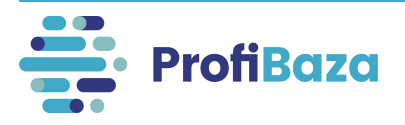

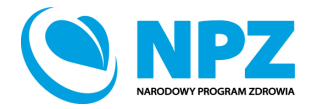

### Podpowiedzi do pól formularza interwencji:

|                                                                              | Suma unikatowych                                                                        |
|------------------------------------------------------------------------------|-----------------------------------------------------------------------------------------|
| Dodaj działanie                                                              | uczestników w danym<br>roku, Należy uwzględnić X                                        |
|                                                                              | wszystkie populacje. Każda<br>osoba jest liczona tylko 1x,<br>piezależnie od teno w ilu |
|                                                                              | aktywnościach brała udział.                                                             |
| Nazwa                                                                        | W przypadku braku<br>dokładnej liczby – podać                                           |
|                                                                              | liczbę szacunkową lub 0<br>(brak uczestników)                                           |
| Numer Data realizacji 🧿 Li                                                   | czba odbiorcóv 🕜 Liczba osobodziałań 🧿                                                  |
| Data początk… → Data końcow… 🛱                                               |                                                                                         |
| Kategoria działania 🕜                                                        |                                                                                         |
|                                                                              |                                                                                         |
| Zadania zdrowia publicznego                                                  |                                                                                         |
| Wybierz                                                                      |                                                                                         |
| Numer zadania NPZ 🕜                                                          |                                                                                         |
|                                                                              | - + Dodaj                                                                               |
| Priorytety dla Regionalnej Polityki Zdrowotnej/Wojewódzki Plan Transformacji |                                                                                         |
|                                                                              | + Dodaj                                                                                 |

Po najechaniu kursorem na **symbol znaku zapytania** obok nazwy pola formularza pojawi się podpowiedź dotycząca pola.

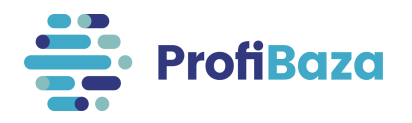

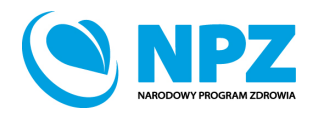

### Podstawowe informacje w działaniach to:

| Dodaj działanie |             |                     |                        |                        |                              | x |
|-----------------|-------------|---------------------|------------------------|------------------------|------------------------------|---|
| Dane podstawowe | Populacja 🥎 | Problem zdrowotny 🕜 | Podmioty realizujące 🧿 | Podmioty finansujące 🧿 | Internetowe Konto Pacjenta 🕜 |   |

- Nazwa działania;
- Numer działania;
- Data realizacji;
- Liczba odbiorców;
- Liczba osobodziałań;
- Kategoria działania;

- Zadania zdrowia publicznego;
- Numer zadania NPZ;
- Priorytety dla Regionalnej Polityki Zdrowotnej/Wojewódzkie Plany Transformacji;
- Opis;
- Uwagi;
- Temat/tytuł (dotyczy tylko konferencji, szkoleń).

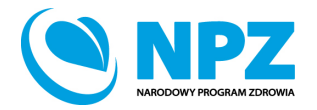

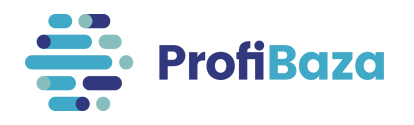

### Działania (dane podstawowe) - nazwa

Nazwa działania powinna dotyczyć działania. Przykładowo: szczepienia, szkolenie, warsztaty, promocja programu – ulotki, piknik, biała sobota, itp.

| Dodaj działanie |                       |                  |                        |                        |                              |     |  |
|-----------------|-----------------------|------------------|------------------------|------------------------|------------------------------|-----|--|
| Dane podstawowe | Populacja 🧿 🛛 Problem | n zdrowotny ?    | Podmioty realizujące 🕜 | Podmioty finansujące 🕜 | Internetowe Konto Pacjenta ? |     |  |
| Nazwa           |                       |                  |                        |                        |                              |     |  |
| Numer           | Data realizacii       | 0                | Liczba odbi            | iorców 🕐               | Liczba osobodziałań 🕐        | 11. |  |
|                 | Data początk          | xo → Data końco\ | wa 🗇                   |                        |                              |     |  |

#### UWAGA: Zwiększono limit znaków do 1000.

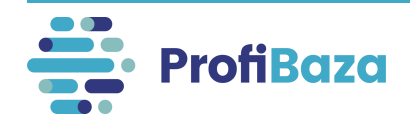

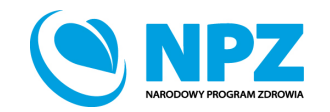

### Działania (dane podstawowe) - numer

| Nazwa                                                                                                    |                                  |                    |                       |  |  |  |
|----------------------------------------------------------------------------------------------------|----------------------------------|--------------------|-----------------------|--|--|--|
| Prowadzenie warsztatów w zakresie rozwiązywania problemów alkoholowych i przeciwdziałania narkomanii w szkołach podstawowych na terenie gminy |                                  |                    |                       |  |  |  |
| Numer                                                                                                    | Data realizacji 📀                | Liczba odbiorców 👩 | Liczba osobodziałań 📀 |  |  |  |
|                                                                                                    | Data początko… → Data końcowa… 🛱 |                    |                       |  |  |  |

Numer działania generowany jest automatycznie.

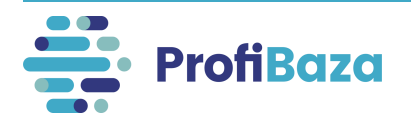

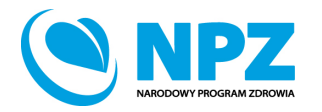

### Działania (dane podstawowe) – data realizacji

Należy wprowadzić datę realizacji działania w formacie dd.mm.rrrr lub wybrać z kalendarza.

Data realizacji działania nie może wykraczać poza zakres wskazany w dacie planowanej interwencji oraz poza datę 31 grudnia danego roku.

| Nazwa interwencji                                                                                                    |                    |                                                 |                  |                      |        |                             |                                      |               |        |
|----------------------------------------------------------------------------------------------------|--------------------|-------------------------------------------------|------------------|----------------------|--------|-----------------------------|--------------------------------------|---------------|--------|
| GMINNY PROGRAM PROFILAKTYKI I ROZWIĄZYWANIA PROBLEMÓW ALKOHOLOWYCH ORAZ PRZECIWDZIAŁANIA NARKOMANII                             |                    |                                                 |                  |                      |        |                             |                                      |               |        |
|                                                                                                    |                    |                                                 |                  |                      |        |                             |                                      |               |        |
| Liczba odbiorców w latach 🧿                                                                                                    | Liczba odbiorców ? | Liczba osobodziałań 🤗                           | Data planowana ( |                      |        | Typ okresu realizacji 🧿     | Zasięg i                             | interwencji 🧑 |        |
| dodaj / zmień                                                                                                    | 1234               | 2468                                            | 01.01.2020       | → 28.02.2023         | Ë      | Wybierz                     | <ul> <li>✓</li> <li>Wybie</li> </ul> | erz           | $\sim$ |
| Teren interwencji 🧿                                                                                                    |                    |                                                 |                  |                      |        |                             |                                      |               |        |
| Wybierz                                                                                                    |                    |                                                 |                  |                      |        |                             |                                      |               |        |
|                                                                                                    |                    |                                                 |                  |                      |        |                             |                                      |               |        |
|                                                                                                    |                    |                                                 |                  |                      |        |                             |                                      |               |        |
| Dodaj działanie                                                                                                    |                    |                                                 |                  |                      |        |                             |                                      |               | ×      |
|                                                                                                    |                    |                                                 |                  |                      |        |                             |                                      |               |        |
| Dana padstawawa Bapul                                                                                                    |                    | Irowatay Dedmiat                                | v raalizuiase @  | Rodmioty financuiaco |        | nternetowe Kente Reciente ( | <u>э</u>                             |               |        |
|                                                                                                    |                    | arowotny (* * * * * * * * * * * * * * * * * * * | y realizujące 🕜  | Podmoty mansujące    |        | nternetowe Konto Pagenta    | 9                                    |               |        |
| Nazwa                                                                                                    |                    |                                                 |                  |                      |        |                             |                                      |               |        |
| Prowadzenie edukacji mieszkańców w zakresje rozwiazuwania problemów alkoholowych i przeciwdziałania narkomanii na terenie gminy |                    |                                                 |                  |                      |        |                             |                                      |               |        |
| Numer                                                                                                    | Data realizacii 🕥  |                                                 | Liczba odbiorcó  | w @                  | Liczba | osobodziałań @              | ///.                                 |               |        |
|                                                                                                    | 01.01.2021         | → 31.12.2021 円                                  |                  |                      |        |                             |                                      |               |        |
|                                                                                                    |                    |                                                 |                  |                      |        |                             |                                      |               |        |
|                                                                                                    |                    |                                                 |                  |                      |        |                             |                                      |               |        |

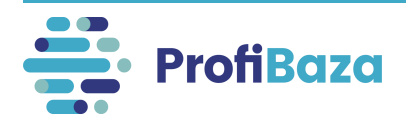

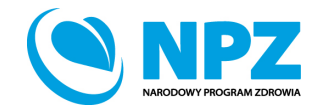

### Działania (dane podstawowe) – liczba odbiorców, liczba osobodziałań

**Liczba odbiorców** to suma unikatowych uczestników w danym roku. Należy uwzględnić wszystkie populacje. Każda osoba jest liczona tylko 1x, niezależnie od tego w ilu aktywnościach brała udział. W przypadku braku dokładnej liczby – podać liczbę szacunkową lub 0 (brak uczestników)

**Liczba osobodziałań** jest równa lub większa od liczby odbiorców. Jest większa gdy osoby biorące udział w interwencji uczestniczyły w więcej niż jednym działaniu (= liczba uczestników x liczba korzyści/usług uzyskanych w ramach działania, np. liczba dawek szczepień).

| Nazwa                                                                                                    |                            |                    |                         |  |  |  |
|----------------------------------------------------------------------------------------------------|----------------------------|--------------------|-------------------------|--|--|--|
| Szczepienia dzieci przeciv                                                                                                    | vko pneumokokom            |                    |                         |  |  |  |
| Numer                                                                                                    | Data realizacji 🧿          | Liczba odbiorców 📀 | Liczba osobodziałań ( 🧿 |  |  |  |
|                                                                                                    | 14.03.2022 -> 17.03.2022 📋 | 100                | 300                     |  |  |  |
| Kategoria działania 🕜                                                                                                    |                            |                    |                         |  |  |  |
| Świadczenia w programie -> profilaktyka chorób i promocja zdrowia -> świadczenia zdrowotne -> procedury medyczne szczepienia ochronne X |                            |                    |                         |  |  |  |

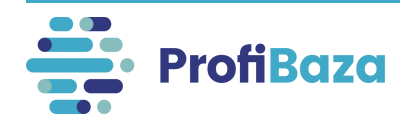

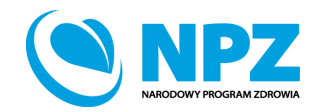

### Działania (dane podstawowe) – liczba osobodziałań

#### Przykład:

W ramach akcji szczepień przeciwko pneumokokom zaszczepiono100 dzieci podając każdemu z nich 3 dawki szczepionki.

Liczba odbiorców działania = 100 zaszczepionych dzieci

Liczba osobodziałań = 300 (tj. 100 dzieci x 3 dawki szczepionki)

| Nazwa                                                                                                    |                           |                    |                         |  |  |  |
|----------------------------------------------------------------------------------------------------|---------------------------|--------------------|-------------------------|--|--|--|
| Szczepienia dzieci prze                                                                                                    | eciwko pneumokokom        |                    |                         |  |  |  |
| Numer                                                                                                    | Data realizacji 🕜         | Liczba odbiorców 📀 | Liczba osobodziałań ( 🧿 |  |  |  |
|                                                                                                    | 14.03.2022 → 17.03.2022 📛 | 100                | 300                     |  |  |  |
| Kategoria działania 🔞                                                                                                    |                           |                    |                         |  |  |  |
| Świadczenia w programie -> profilaktyka chorób i promocja zdrowia -> świadczenia zdrowotne -> procedury medyczne szczepienia ochronne X + Dodaj |                           |                    |                         |  |  |  |

#### Uwaga:

Liczba osobodziałań musi być równa lub większa od liczby odbiorców.

Jeżeli nie da się określić konkretnej liczby osób, należy wpisać liczbę szacunkową.

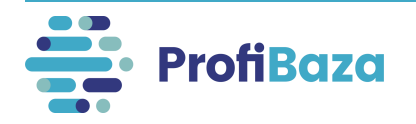

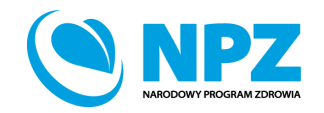

### Działania (dane podstawowe) – liczba osobodziałań

#### UWAGA:

Jeśli nie możemy zidentyfikować (za pomocą danych osobowych – np.: PESEL, lista uczestników szkolenia) wszystkich osób biorących udział w działaniu wówczas liczba odbiorców równa się liczbie osobodziałań.

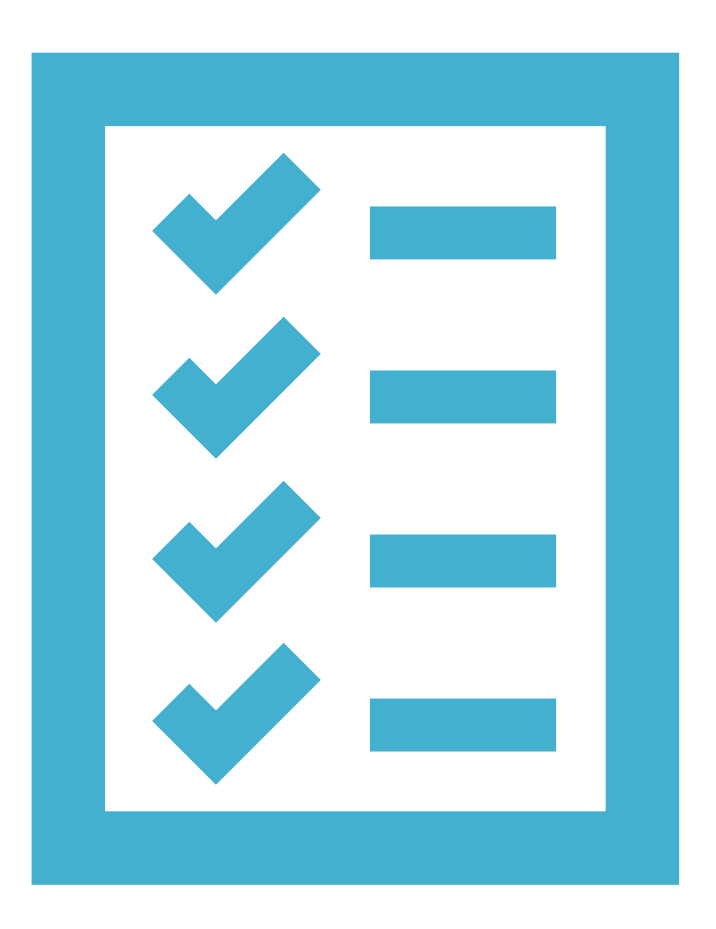

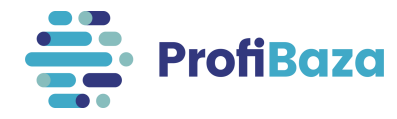

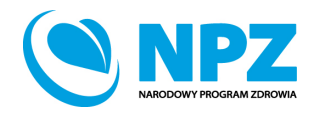

### Działania (dane podstawowe) – kategoria działania

Kategorię należy wybrać z listy rozwijanej (jednokrotnego wyboru) klikając "Dodaj". Przy wyborze wartości ze słownika wielopoziomowego należy wybrać tę, która znajduje się na najniższym poziomie wyboru i jest najbardziej szczegółowa.

| Nazwa                                                                                                    |                         |    |                    |                       |  |         |
|----------------------------------------------------------------------------------------------------|-------------------------|----|--------------------|-----------------------|--|---------|
| Prowadzenie edukacji mieszkańców w zakresie rozwiązywania problemów alkoholowych i przeciwdziałania narkomanii na terenie gminy                                                                            |                         |    |                    |                       |  |         |
| Numer                                                                                                    | Data realizacji 👩       |    | Liczba odbiorców 🧿 | Liczba osobodziałań 🕜 |  |         |
|                                                                                                    | 01.01.2021 - 31.12.2021 | Ξ. | 1234               | 1234                  |  |         |
| Kategoria działania                                                                                                    |                         |    |                    |                       |  |         |
| Świadczenia w programie -> profilaktyka chorób i promocja zdrowia -> edukacja zdrowotna -> materiały edukacyjne drukowane – ulotki, broszury, poradniki, plakaty (nie dotyczy materiałów informacyjnych) X |                         |    |                    |                       |  | + Dodaj |
|                                                                                                    |                         |    |                    |                       |  |         |

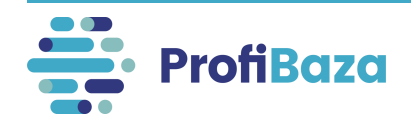

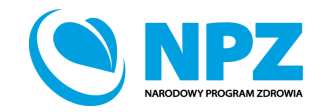

### Działania (dane podstawowe) – kategoria działania

Przy wyborze wartości ze słownika wielopoziomowego należy wybrać tę, która znajduje się na najniższym poziomie wyboru i jest najbardziej szczegółowa. Aby ją wyszukać należy nacisnąć dalej →.

Symbol 💿 oznacza, że jest to wartość którą może zostać wybrana.

Jeżeli nie ma tego symbolu należy przejść do kolejnego (niższego) poziomu słownika.

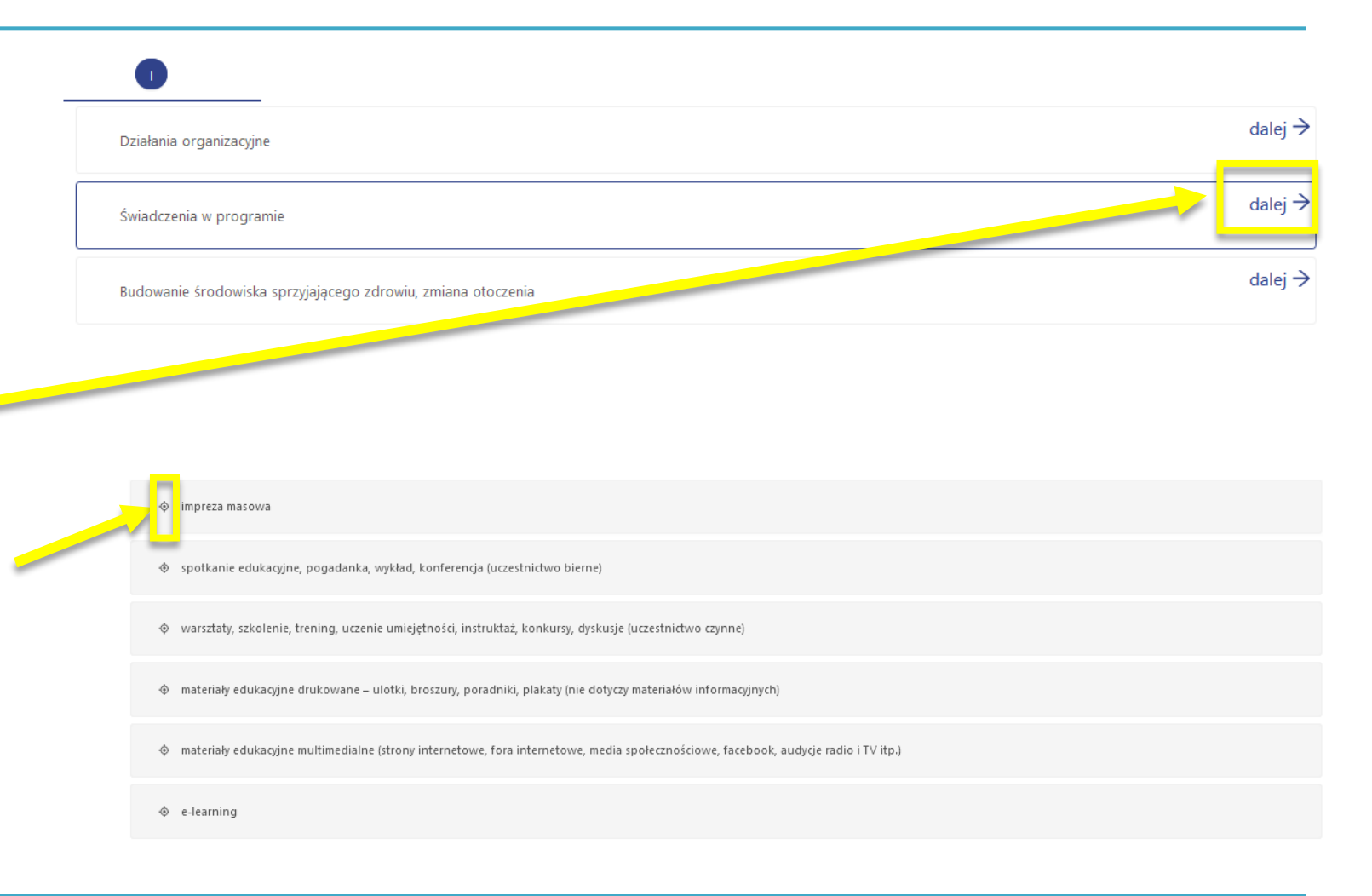

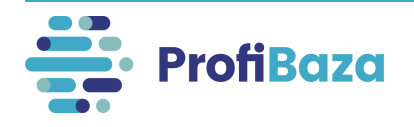

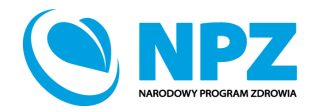

### Działania (dane podstawowe) – zadania zdrowia publicznego

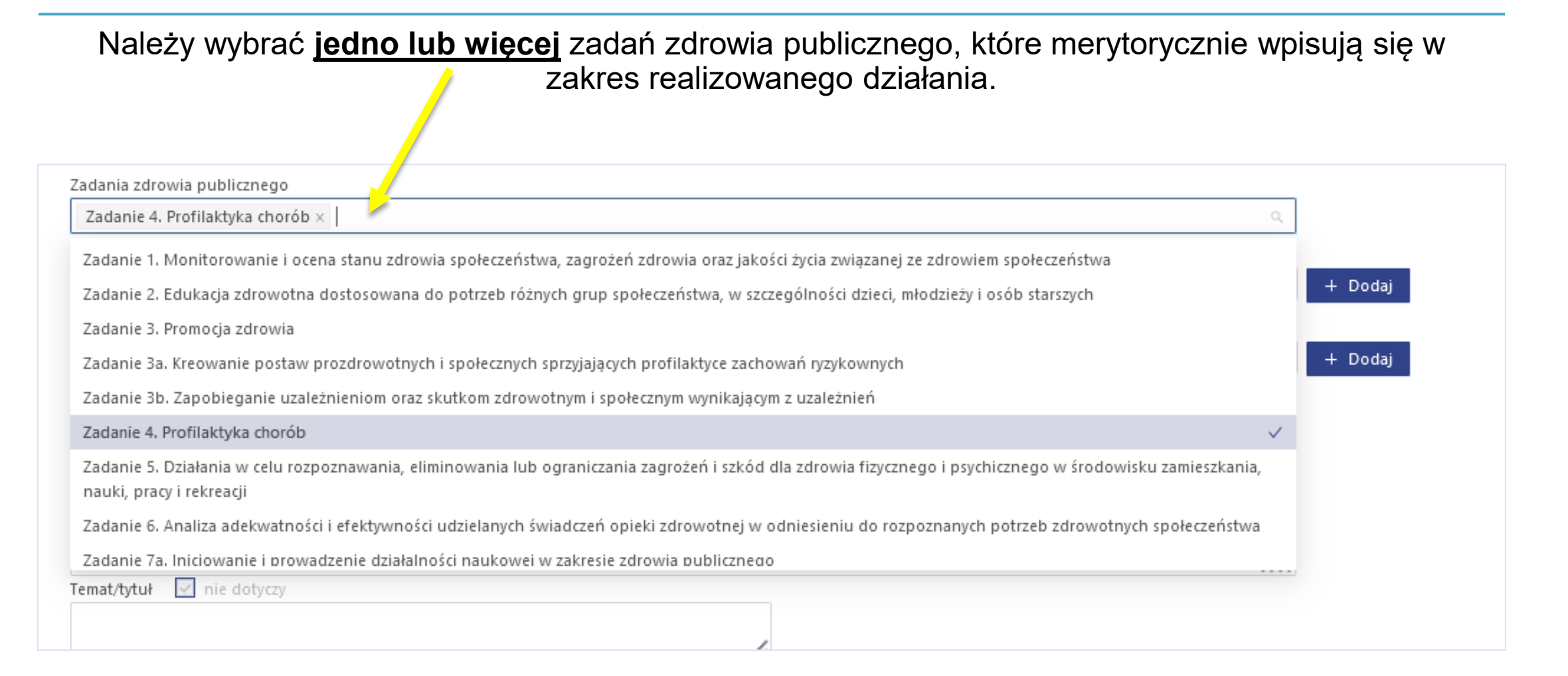

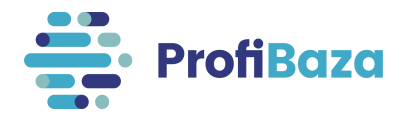

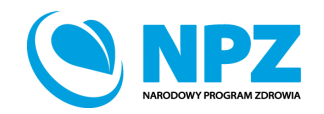

**Narodowy Program Zdrowia (NPZ)** jest dokumentem strategicznym dla zdrowia publicznego, a więc podstawą działań w tym zakresie. Celem strategicznym NPZ jest zwiększenie liczby lat przeżytych w zdrowiu oraz zmniejszenie społecznych nierówności w zdrowiu.

W dniu 30 marca 2021 r. Rada Ministrów przyjęła Narodowy Program Zdrowia na lata 2021-2025.

Cele operacyjne Programu obejmują:

- 1. Profilaktykę nadwagi i otyłości.
- 2. Profilaktykę uzależnień.
- 3. Promocję zdrowia psychicznego.
- 4. Zdrowie środowiskowe i choroby zakaźne.
- 5. Wyzwania demograficzne.

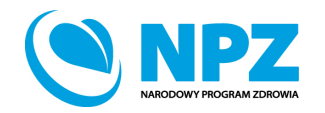

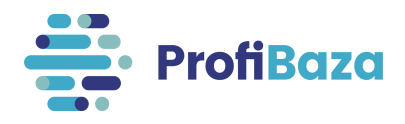

Należy wybrać jedno lub kilka zadań NPZ, które merytorycznie wpisują się w charakterystykę działania.

Ułatwieniem jest wpisanie szukanej frazy w pole wyszukiwarki!

1

| Nazwa                                                                                                    |                                         |                      |                         |                                           |        |         |
|----------------------------------------------------------------------------------------------------|-----------------------------------------|----------------------|-------------------------|-------------------------------------------|--------|---------|
| Prowadzenie edukacji mieszk                                                                                                    | ańców w zakresie przeciwe ziałania prol | blemów alkoholowy    | ch i narkomanii na tere | nie gminy                                 | //.    |         |
| Numer                                                                                                    | Data realizacji 🕜                       | Liczba odł           | piorców 🕜               | Liczba osobodziałań 🕜                     |        |         |
|                                                                                                    | 01.01.2022 31.12.202.                   | 1234                 |                         | 1234                                      |        |         |
| Kategoria działania                                                                                                    |                                         |                      |                         |                                           |        |         |
| Świadczenia w programie<br>(uczestnictwo bierne)                                                                                                    | -> profilaktyka chorób i promocja zo ov | wia -> edukacja zdro | wotna -> spotkanie eo   | dukacyjne, pogadanka, wykład, konferencja | х      | + Dodaj |
| Zadania zdrowia publicznego                                                                                                    |                                         |                      |                         |                                           |        |         |
| Zadanie 4. Profilaktyka choró                                                                                                    | b × Zadanie 3. Promocja zdrowia ×       |                      |                         |                                           | $\sim$ |         |
| Numer zadania NPZ 👩                                                                                                    |                                         |                      |                         |                                           |        |         |
| 2.1.1. 2.1.1. Edukacja zdrowotna i profilaktyka uzależnień (uniwersalna, selektywna, wskazująca) realizowana zgodnie z wynikami badań naukowych (w tym epidemiologicznych) oraz dobrą praktyką w dziedzinie przeciwdziałania uzależnieniom |                                         |                      |                         |                                           |        |         |

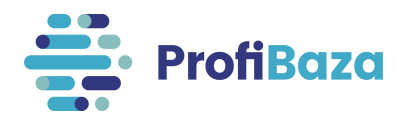

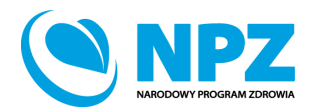

Przy wyborze wartości ze słownika wielopoziomowego należy wybrać tę, która znajduje się na najniższym poziomie wyboru i jest najbardziej szczegółowa. Aby ją wyszukać należy nacisnąć dalej → .

Symbol 🧇 oznacza, że jest to wartość którą może zostać wybrana.

Jeżeli nie ma tego symbolu należy przejść do kolejnego (niższego) poziomu słownika.

| 1. Profilaktyka nadwagi i otyłości      | dalej → |
|-----------------------------------------|---------|
| 2. Profilaktyka uzależnień              | dalej → |
| 3. Promocja zdrowia psychicznego        | dalej → |
| 4. Zdrowie środ z wwe i choroby zakażne | dalej → |
| 5. Wyzwania demograficzne               | dalej → |
| ZW Zadania wspierające                  | dalej → |
| nie dotyczy                             |         |

• 2.1.2. Monitorowanie i badania problematyki związanej z sytuacją epidemiologiczną w zakresie używania wyrobów tytoniowych, w tym nowatorskich wyrobów tytoniowych i elektronicznych papierosów, używania środków odurzających, substancji psychotropowych, środków zastępczych i NSP, spożywania alkoholu (z uwzględnieniem monitorowania poziomu i struktury spożycia oraz dostępności alkoholu)

🔶 2.1.3. Edukacja kadr (w tym szkolenia) uczestniczących w realizacji zadań z zakresu profilaktyki uzależnień

• 2.1.4. Poszerzanie i udoskonalanie oferty oraz wspieranie realizacji programów profilaktyki o naukowych podstawach lub o potwierdzonej skuteczności, w szczególności zalecanych w ramach Systemu rekomendacji programów profilaktycznych i promocji zdrowia psychicznego

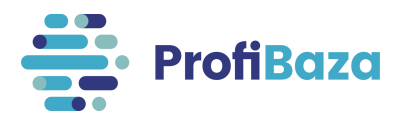

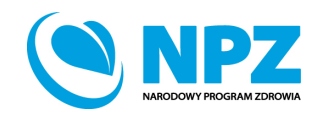

Każde działanie powinno wpisywać się w jeden z celów NPZ. Jeżeli jednak żadna z wartości słownikowych zadań NPZ nie odpowiada charakterowi realizowanego działania, ale wpisuje się ono w dany cel operacyjny, należy wybrać wartość **"Inna".** 

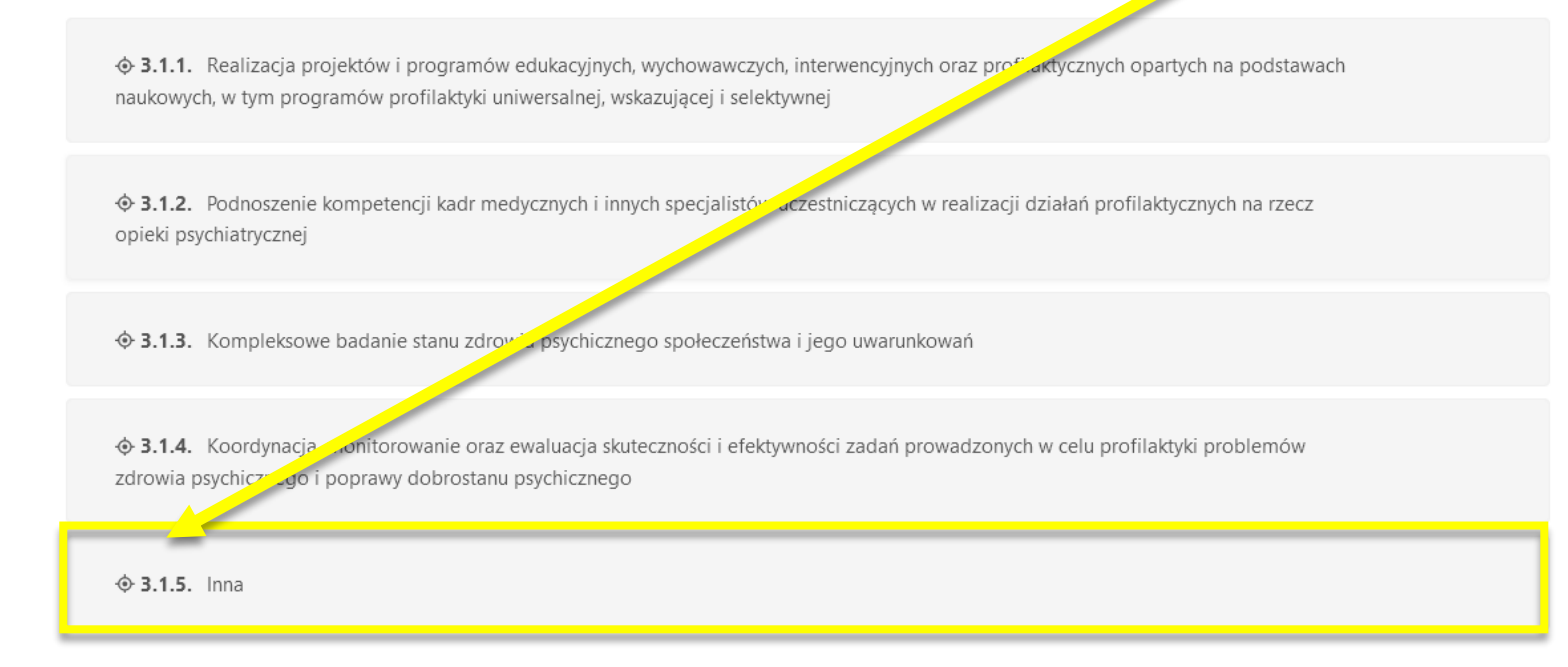

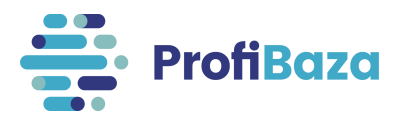

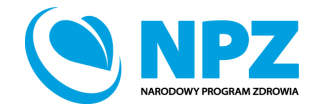

Zadania NPZ można wyszukać za pomocą wpisania szukanej frazy w pole wyszukiwarki.

| 1. Cel 1. Profilaktyka nadwagi i otyłości | dale                                                                                                    | ej → |
|-------------------------------------------|----------------------------------------------------------------------------------------------------|------|
| 2. Cel 2. Profilaktyka uzależnień         | dale                                                                                                    | ej → |
| 3. Cel 3. Promocja zdrowia psychicznego   | dale                                                                                                    | ej → |
|                                           | Q alkohol       X ∧         Cel 2. Profilaktyka uzależnień > 2.1. Zintegrowane przeciwdziałanie uzależnieniom > 2.1.2.         Monitorowanie i badania problematyki związanej z sytuacją epidemiologiczną w zakresie         używania wyrobów tytoniowych, w tym nowatorskich wyrobów tytoniowych i         elektronicznych papierosów, używania aśrodków odurzających, substancji psychotropowych,         środków zastępczych i NSP, spożywania alkoholu (z uwzględnieniem monitorowania         poziomu i struktury spożycia oraz dostępności alkoholu)         Cel 2. Profilaktyka uzależnień > 2.1. Zintegrowane przeciwdziałanie uzależnieniom > 2.1.5.         Poszerzanie i podnoszenie jakości oferty pomocy psychologicznej, socjoterapeutycznej i         opiekuńczo-wychowawczej dla dzieci z rodzin z problemem alkoholowym i ich rodzin         Cel 2. Profilaktyka uzależnień > 2.3. Uzależnienie od alkoholu |      |

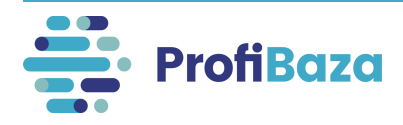

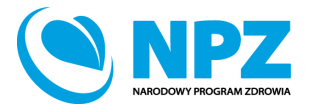

### "Priorytety dla Regionalnej Polityki Zdrowotnej" zostały zastąpione **"Wojewódzkimi Planami Transformacji" oraz "Krajowym Planem Transformacji**".

Obwieszczenia dot. WPT dostępne są na stronie: <u>https://basiw.mz.gov.pl/strategie/wojewodzkie-plany-transformacji</u>

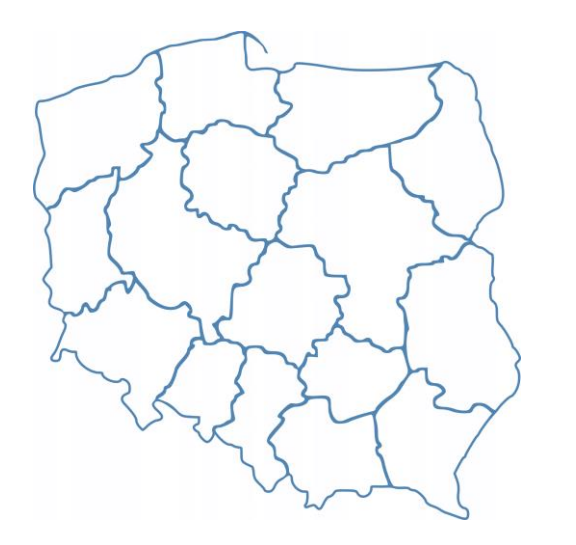

Uwaga: Wojewódzkie Plany Transformacji w każdym województwie są inne!

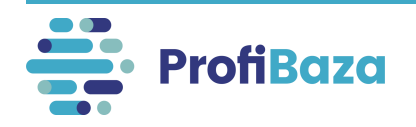

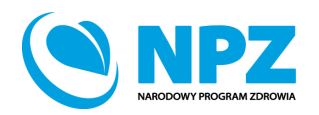

Można wybrać jeden lub więcej WPT, który merytorycznie wpisuje się w charakterystykę prowadzonego działania.

| Numer zadania NPZ 🔞                                                                                                    |         |
|----------------------------------------------------------------------------------------------------|---------|
| 2.1.1. 2.1.1. Edukacja zdrowotna i profilaktyka uzależnień (uniwersalna, se sktywna, wskazująca) realizowana zgodnie z wynikami badań naukowych (w tym<br>epidemiologicznych) oraz dobrą praktyką w dziedzinie przeciwdziałania uzales nieniom                                                                                                    | + Dodaj |
| Priorytety dla Regionalnej Polityki Zdrowotnej/Wojewódzki Plan Transformacji                                                                                                    |         |
| mazowieckie mazowieckie -> Czynniki ryzyka i profilaktyka -> 3.1. Wyrównanie dostępności do działań profilaktycznych. Zwiększanie dostępności do skutecznych programów profilaktycznych i programów polityki zdrowotnej w zakresach czynników ryzyka najbardziej obciążających populację regionu tj. palenie tytoniu, wysokie ciśnienie krwi, cukrzyca, wysokie BMI, odżywianie i inne czynniki związane ze stylem życia> Prowadzenie działań mających na celu zwiększenie liczby realizatorów świadczeń profilaktycznych, w tym: - cykliczne prowadzenie postępowań uzupełniających w zakresie programu chorób odtytoniowych w tym POChP, - prowadzenie postępowań na realizację programów polityki zdrowotnej, zgodnie z obowiązującymi przepisami, - cykliczne monitorowanie realizacji umów POZ pod kątem wykonania świadczeń gwarantowanych w zakresie profilaktyki chorób układu krążenia oraz pisma monitujące do świadczeniodawców, - kampania informacyjna skierowana do świadczeniobiorców nt. dostępności do świadczeń w ramach profilaktyki chorób w umowach z NFZ - corocznie w okresie objętym planem transformacji - kampania informacyjna mająca na celu podniesienie świadomości zdrowotnej populacji w zakresie czynników ryzyka zachorowania na choroby cywilizacyjne (CHUK, cukrzyca, choroby nowotworowe) - corocznie w okresie objętym planem transformacji | + Dodaj |

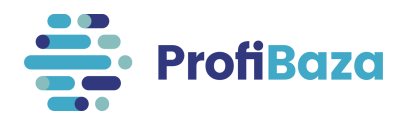

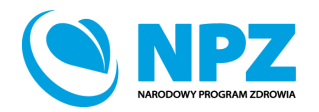

Jeżeli żaden WPT z danego województwa nie opisuje realizowanego działania należy wybrać opcję "**nie dotyczy żadnego z powyższych obszarów działań**".

| Zadanie 4. Profilaktyka chorób ×         Numer zadania NPZ ⑦         2.1.1. 2.1.1. Edukacja zdrowotna i profilaktyka uzależnień (uniwersalna, selekt, vna, wskazująca) realizowana zgodnie z wynikami badań naukowych (w tym x epidemiologicznych) oraz dobrą praktyką w dziedzinie przeciwdziałania uzależniejom         Priorytety dla Regionalnej Polityki Zdrowotnej/Wojewódzki Plan Transformacji | Zadania zdrowia publicznego                                                                                                    |         |
|----------------------------------------------------------------------------------------------------|----------------------------------------------------------------------------------------------------|---------|
| Numer zadania NPZ ③ 2.1.1. 2.1.1. Edukacja zdrowotna i profilaktyka uzależnień (uniwersalna, selekt, vna, wskazująca) realizowana zgodnie z wynikami badań naukowych (w tym vepidemiologicznych) oraz dobrą praktyką w dziedzinie przeciwdziałania uzależnieiom Priorytety dla Regionalnej Polityki Zdrowotnej/Wojewódzki Plan Transformacji                                                           | Zadanie 4. Profilaktyka chorób ×                                                                                                    |         |
| 2.1.1. 2.1.1. Edukacja zdrowotna i profilaktyka uzależnień (uniwersalna, selekt, vna, wskazująca) realizowana zgodnie z wynikami badań naukowych (w tym<br>epidemiologicznych) oraz dobrą praktyką w dziedzinie przeciwdziałania uzależnieiom Y Priorytety dla Regionalnej Polityki Zdrowotnej/Wojewódzki Plan Transformacji                                                                           | Numer zadania NPZ 🕜                                                                                                    |         |
| Priorytety dla Regionalnej Polityki Zdrowotnej/Wojewódzki Plan Transformacji                                                                                                    | 2.1.1. 2.1.1. Edukacja zdrowotna i profilaktyka uzależnień (uniwersalna, selekt, vna, wskazująca) realizowana zgodnie z wynikami badań naukowych (w tym<br>epidemiologicznych) oraz dobrą praktyką w dziedzinie przeciwdziałania uzależnieniom | + Dodaj |
|                                                                                                    | Priorytety dla Regionalnej Polityki Zdrowotnej/Wojewódzki Plan Transformacji                                                                                                    |         |
| mazowieckie mazowieckie -> Nie dotyczy żadnego z powyższych obszarów działań X +                                                                                                    | mazowieckie mazowieckie -> Nie dotyczy żadnego z powyższych obszarów działań X                                                                                                    | + Dodaj |

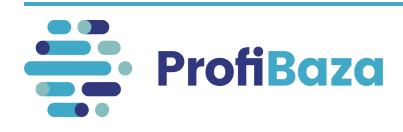

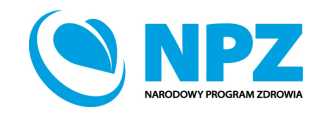

W przypadku realizacji działań ogólnopolskich należy wybrać opcję "**nie dotyczy**" w pierwszym poziomie wyboru.

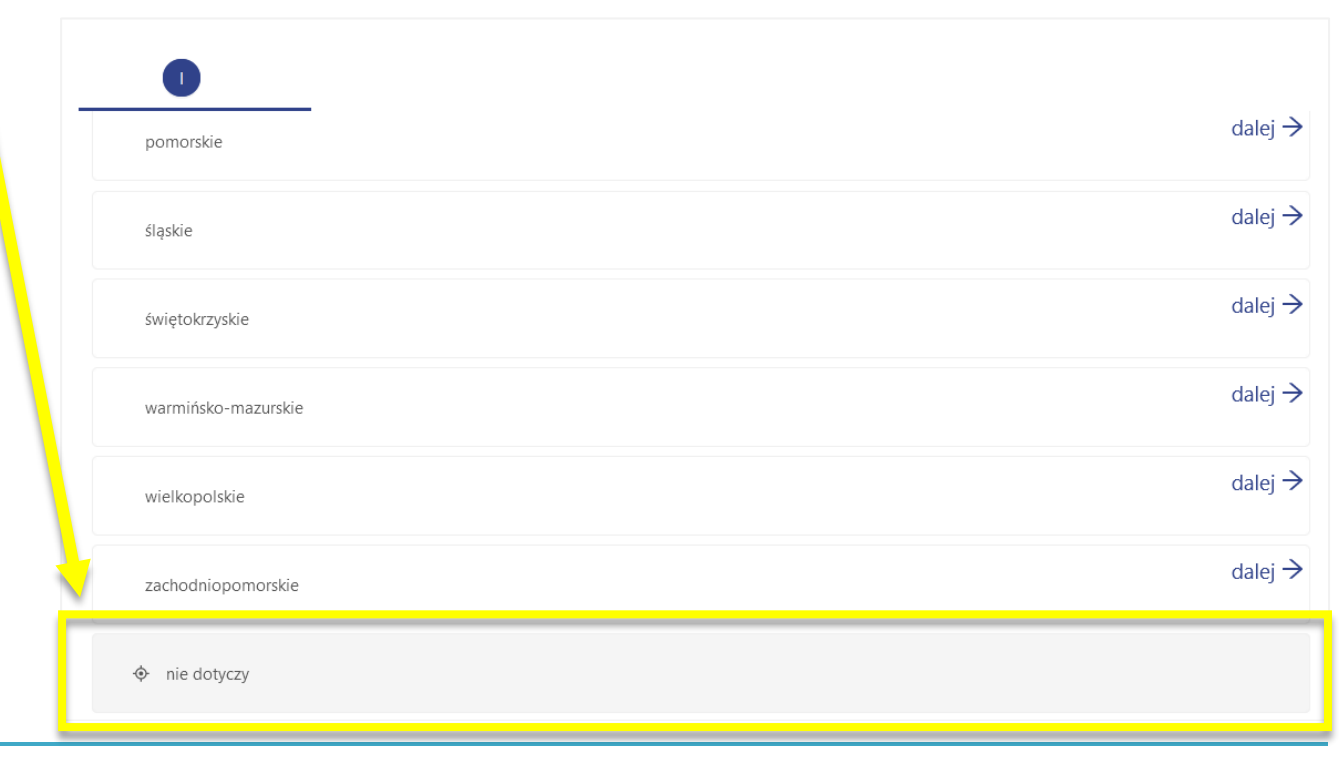

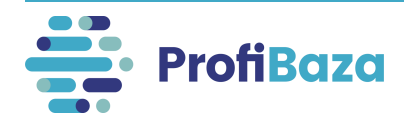

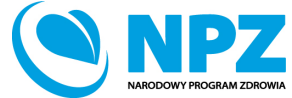

Krajowy Plan Transformacji dotyczy wyłącznie jednostek centralnych wskazanych w słowniku – np.: Główny Inspektorat Sanitarny.

| 0                                                              |                       |
|----------------------------------------------------------------|-----------------------|
| hie dotyczy                                                    |                       |
| KPT Agencja Badań Medycznych                                   | dalej →               |
| KPT Agencja Oceny Technologii Medycznych i Taryfikacji         | dalej⇒                |
| KPT Centrum e-Zdrowia                                          | dalej⇒                |
| KPT Centrum Medyczne Kształcenia Podyplomowego                 | dalej≯                |
| KPT Centrum Kształcenia Podyplomowego Pielęgniarek i Położnych | dalej≯                |
| KPT CDK                                                        | dalej <del>&gt;</del> |
| KPT Główny Inspektorat Sanitarny                               | dalej →               |
| KPT Główny Urząd Statystyczny                                  | dalej →               |

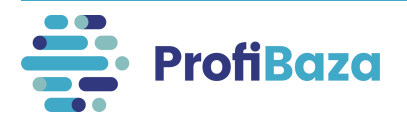

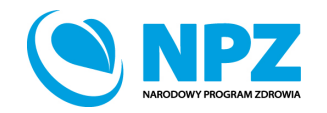

### Działania (dane podstawowe) – opis

W części dotyczącej opisu działania można podać <u>dodatkowe</u> informacje, które są ważne dla jego realizacji i nie zostały sprawozdane w innych częściach formularza.

# Opis 🕐 W ramach działania przekazano 1000 ulotek na terenie gminy Prażmów (urząd gminy, poczta, przychodnia).

Ten opis uzupełnia/rozszerza zakres informacji zawartych w działaniu.

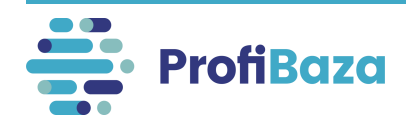

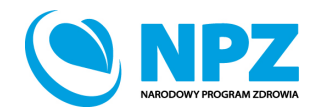

### Działania (dane podstawowe) – temat/tytuł

Temat/tytuł dotyczy sprawozdawców tylko przy wyborze w "kategorii działania" działań o charakterze szkoleniowym i konferencyjnych. Wówczas należy wpisać tytuł tego wydarzenia.

| Kategoria działania 🕐                                                                                                    |        |         |
|----------------------------------------------------------------------------------------------------|--------|---------|
| Świadczenia w programie -> profilaktyka chorób i promocja zdrowia -> edukacja zdrowotna -> warsztaty, szkolenie, trening, uczenie umiejętności,<br>instruktaż, konkursy, dyskusje (uczestnictwo czynne)                                    | ×      | + Dodaj |
| Zadania zdrowia publicznego                                                                                                    |        |         |
| Zadanie 4. Profilaktyka chorób ×                                                                                                    | $\sim$ |         |
| Numer zadania NPZ 🕜                                                                                                    |        |         |
| 2.1.1. 2.1.1. Edukacja zdrowotna i profilaktyka uzależnień (uniwersz da, selektywna, wskazująca) realizowana zgodnie z wynikami badań naukowych (w tym epidemiologicznych) oraz dobrą praktyką w dziedzinie przeciwić ałania uzależnieniom | ×      | + Dodaj |
| Priorytety dla Regionalnej Polityki Zdrowotnej/Wojewódzki Pilan Transformacji                                                                                                    |        |         |
| mazowieckie mazowieckie -> Nie dotyczy żadnego wyższych obszarów działań                                                                                                    | ×      | + Dodaj |
| Opis 🕜                                                                                                    |        |         |
|                                                                                                    | //.    |         |
| Uwagi 🕜                                                                                                    | //,    |         |
| Temat/tytuł 🔲 nie dotyczy                                                                                                    |        |         |
| Uzależnienia wśród młodzieży                                                                                                    |        |         |

Jeśli wpiszemy uzupełnimy temat/tytuł to pole wyboru "nie dotyczy" odznaczy się automatycznie.

Jeżeli kategoria działania nie obejmuje szkoleń i/lub konferencji (nie wprowadzamy tytułu) to pole wyboru automatycznie będzie zablokowane jako "**nie dotyczy".** 

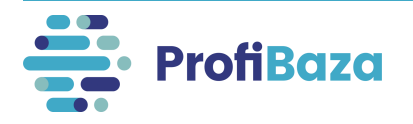

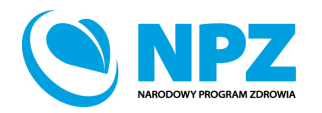

### Działania - zakładka "Populacja"

W tym miejscu będą rejestrowane dane dotyczące populacji biorących udział w działaniu. W tym celu należy kliknąć **"Dodaj populację".** 

#### Uwaga:

Należy opisać <u>wszystkie</u> populacje biorące udział w działaniu wg poszczególnych cech populacji. Jedno działanie może być skierowane do kilku różnych populacji (np. edukacja rodziców oraz edukacja młodzieży), każda populacja powinna być policzona i opisana oddzielnie wg jej cech.

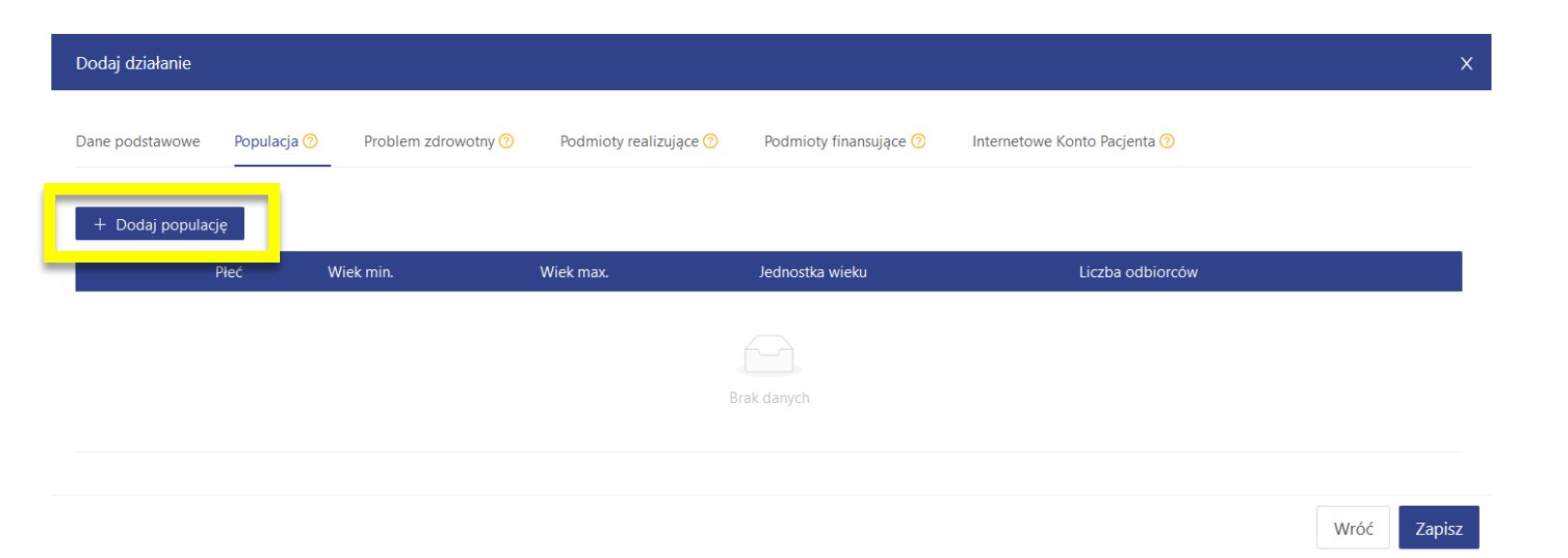

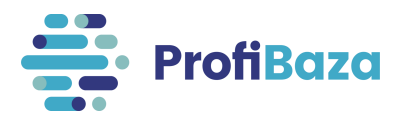

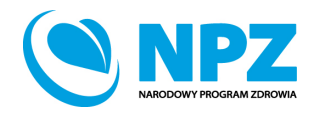

### Informacje zawarte w zakładce "Populacja":

- 1. Cecha populacji płeć
- 2. Cecha populacji wiek
- 3. Populacja liczba odbiorców
- 4. Populacja docelowa ze względu na miejsce zamieszkania
- 5. Cecha populacji miejsce interwencji
- 6. Cecha populacji stan zdrowia
- Cecha populacji wykluczenie społeczne / zagrożenie wykluczeniem społecznym
- 8. Cecha populacji inne szczególne cechy

| Dane podstawowe Populacja 🧿             | Problem zdrowotny 🧿 Podmioty         | realizujące 🧿 🛛 Podmioty finansu | jące 🧿 🛛 Internetowe Konto Pacjenta 🕐 |                                       |
|-----------------------------------------|--------------------------------------|----------------------------------|---------------------------------------|---------------------------------------|
| + Dodaj populację                       |                                      |                                  |                                       |                                       |
| Płeć Wiek m                             | in. Wiek max.                        | Jednostka wieku                  | Liczba odbiorców                      |                                       |
|                                         |                                      |                                  |                                       |                                       |
|                                         |                                      | Brak danych                      |                                       |                                       |
| Cecha populacji - płeć 🧿                |                                      |                                  |                                       |                                       |
| Wybierz                                 |                                      |                                  |                                       | \<br>\                                |
| Cecha populacii - wiek 👩                |                                      |                                  |                                       |                                       |
| ● w latach ○ w tygodniach               | Wartość min                          | Wartość max                      | Populacja - liczba odbiorców 🧿        |                                       |
|                                         |                                      |                                  |                                       |                                       |
| Populacia docelowa ze względu pa mie    |                                      |                                  |                                       |                                       |
| Wybierz                                 |                                      |                                  |                                       | · · · · · · · · · · · · · · · · · · · |
|                                         |                                      |                                  |                                       |                                       |
| Cecha populacji - miejsce interwencji 🤇 | ) + Dodaj                            |                                  |                                       |                                       |
|                                         |                                      |                                  |                                       |                                       |
|                                         |                                      |                                  |                                       |                                       |
| Cecha populacji - stan zdrowia 👩        |                                      |                                  |                                       |                                       |
| Wybierz                                 |                                      |                                  |                                       | `                                     |
| Cecha populacji - wykluczenie społeczn  | e/zagrożenie wykluczeniem społecznym | 0                                |                                       |                                       |
| Wybierz                                 |                                      |                                  |                                       | · · · · · · · · · · · · · · · · · · · |
| Cecha populacii - inne szczególne cechy | ( ) + Dodai                          |                                  |                                       |                                       |
|                                         |                                      |                                  |                                       |                                       |
|                                         |                                      |                                  |                                       |                                       |
|                                         |                                      |                                  |                                       |                                       |
|                                         |                                      |                                  | Anului Mozzość                        | Zatwierdź                             |

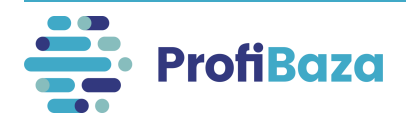

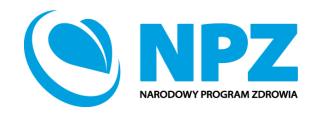

Wróć

### Działania (populacja) – cecha populacji – płeć (1)

Należy określić płeć uczestników działania, ponieważ jedno działanie może być skierowane do kilku różnych populacji, np. działania kierowane osobno do mężczyzn oraz do kobiet, każda z tych populacji powinna być opisana oddzielnie.

| Płeć                     | Wiek min. | Wiek max. | Jednostka wieku | Liczba odbiorców |   |
|--------------------------|-----------|-----------|-----------------|------------------|---|
| Bez względu na płeć      | 10        |           | lata            | 500              |   |
| Cecha populacji - płeć 👩 |           |           |                 |                  |   |
| Bez względu na płeć      |           |           |                 |                  | 8 |
| Tylko Kobiety            |           |           |                 |                  |   |
| Tylko Mężczyźni          |           |           |                 |                  |   |
| Bez względu na płeć      |           |           |                 |                  |   |
|                          |           |           |                 |                  |   |

W przypadku, gdy działanie skierowane było do wszystkich uczestników, niezależnie od płci, należy zaznaczyć opcję "bez względu na płeć"

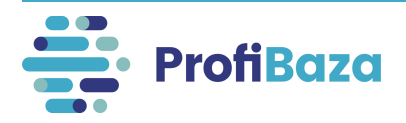

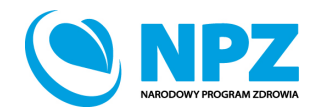

#### Działania (populacja) – cecha populacji – wiek (2)

Wiek opisywanej populacji można określić w dwóch kategoriach, tj.:

- w tygodniach, gdy uczestnikami były dzieci poniżej 1 roku życia (np. niemowlęta)
- w latach, gdy uczestnikami były osoby powyżej 1 roku życia.

| Wybierz                                               |                   |                   |                                       | $\sim$ |
|-------------------------------------------------------|-------------------|-------------------|---------------------------------------|--------|
| Cecha populacji - wiek 💿<br>i w latach 🕜 w tygodniach | Wartość min<br>18 | Wartość max<br>55 | Populacja - liczba odbiorców 🔞<br>100 |        |

Następnie zależy wpisać dolną (min) oraz górną (max) granicę wieku uczestników. Gdy dolna granica wieku nie jest określona - wpisać liczbę 0. W przypadku braku górnej granicy wieku – wpisać liczbę 100.

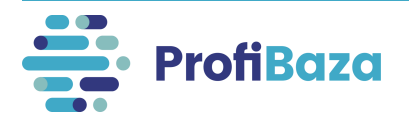

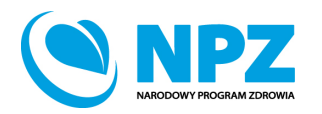

#### Działania (populacja) – cecha populacji - liczba odbiorców (3)

Liczba unikatowych uczestników działania dla każdej populacji. Ponieważ jedno działanie może być skierowane do kilku różnych populacji (np. edukacja rodziców oraz edukacja młodzieży), każda populacja powinna być policzona i opisana oddzielnie wg jej cech.

| Wybierz                    |             |             |                                | $\sim$ |
|----------------------------|-------------|-------------|--------------------------------|--------|
| Cecha populacji - wiek 🔞   |             |             |                                |        |
| 💿 w latach  🔿 w tygodniach | Wartość min | Wartość max | Populacja - liczba odbiorców 🔞 |        |
|                            | 18          | 55          | 100                            |        |

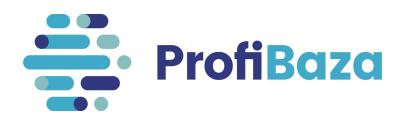

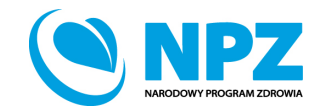

### Działania (populacja) – populacja docelowa ze względu na miejsce zamieszkania (4)

W tym miejscu, w przypadku <u>opisywanej populacji</u>, należy określić jej miejsce zamieszkania. Nie można wybrać więcej niż jedną opcji wyboru.

| Populacja docelowa ze względu na miejsce z | amieszkania 🧑 |  |   |
|--------------------------------------------|---------------|--|---|
| ludność wiejska / społeczność wiejska      |               |  | ~ |
| ludność wiejska / społeczność wiejska      |               |  |   |
| ludność miejska                            |               |  |   |
| Bez względu na miejsce zamieszkania        |               |  |   |
|                                            |               |  |   |

Ten przykład dotyczy osób mieszkających na terenie gminy wiejskiej.

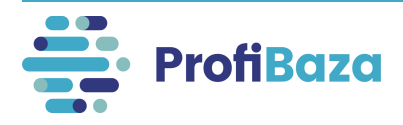

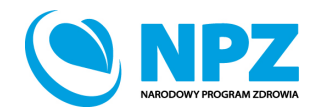

## Działania (populacja) – cecha populacji – miejsce interwencji (5)

| Cecha populacji - miejsce interwencji 🕜 🛛 + Dodaj |  |
|---------------------------------------------------|--|
|                                                   |  |

Należy opisać populację pod względem miejsca interwencji – można zaznaczyć więcej niż jedno miejsce interwencji.

| ♦ nie dotyczy                                                                                                    |
|----------------------------------------------------------------------------------------------------|
| Imiejsce pracy, zakład pracy                                                                                                    |
| placówka opieki zdrowotnej                                                                                                    |
| ∲ dom                                                                                                    |
| 🗇 instytucja użyteczności publicznej (np. biblioteka, DPS, świetlica, klub, dom kultury, centrum handlowe, centrum integracji społecznej) |
| miejsce rekreacji, sportu, wypoczynku                                                                                                    |

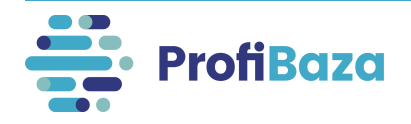

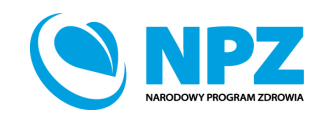

# Działania (populacja) – cecha populacji – stan zdrowia (6)

Następnie należy opisać populację biorąc pod uwagę jej stan zdrowia. Można wybrać kilka opcji wyboru.

| nie dotyczy - osoby bez względu na stan zdrowia ×                                                                                                    | Q         |
|----------------------------------------------------------------------------------------------------|-----------|
| Inne niż powyższe                                                                                                    |           |
| osoby chore/pacjenci leczący się z powodu danego problemu zdrowotnego, osoby z niepełnosprawnością                                                                                          |           |
| osoby z ryzykiem zdrowotnym związanym z czynnikami fizycznymi, chemicznymi, środowiskowymi, biologicznymi (np. zanieczyszczenie powietrza, narażenie zawodowe itp.)                         |           |
| osoby z ryzykiem zdrowotnym związanym z czynnikami psychologicznymi oraz społeczno-ekonomicznymi (np. stres, trudna sytuacja życiowa, utrata pracy, kryzys psychologiczny,<br>traumatyczne) | przeżycia |
| osoby z ryzykiem zdrowotnym związanym z zachowaniami zdrowotnymi (np. niska aktywność fizyczna, nieprawidłowe odżywianie, uzależnienia: m.in. palenie tytoniu, alkohol, n                   | arkotyki) |
| osoby z ryzykiem zdrowotnym związanym z wiekem lub płcią lub rodzinnym obciążeniem chorobami (np. grypa, zakażenie pneumokokowe, rak piersi)                                                |           |
| nie dotyczy - osoby bez względu na stan zdrowia                                                                                                    | ~         |
|                                                                                                    |           |

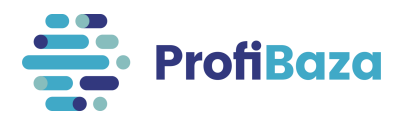

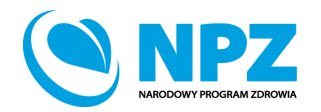

### Działania (populacja) – cecha populacji – wykluczenie społeczne / zagrożenie wykluczeniem społecznym (7)

W tym miejscu należy podać czy działanie było skierowane do osób wykluczonych lub zagrożonych wykluczeniem społecznym (np.: osób upośledzonych umysłowo i fizycznie, osób bezrobotnych ofiar przemocy itp.).

Można zaznaczyć więcej niż jedną grupę odbiorców (wybór wielokrotny).

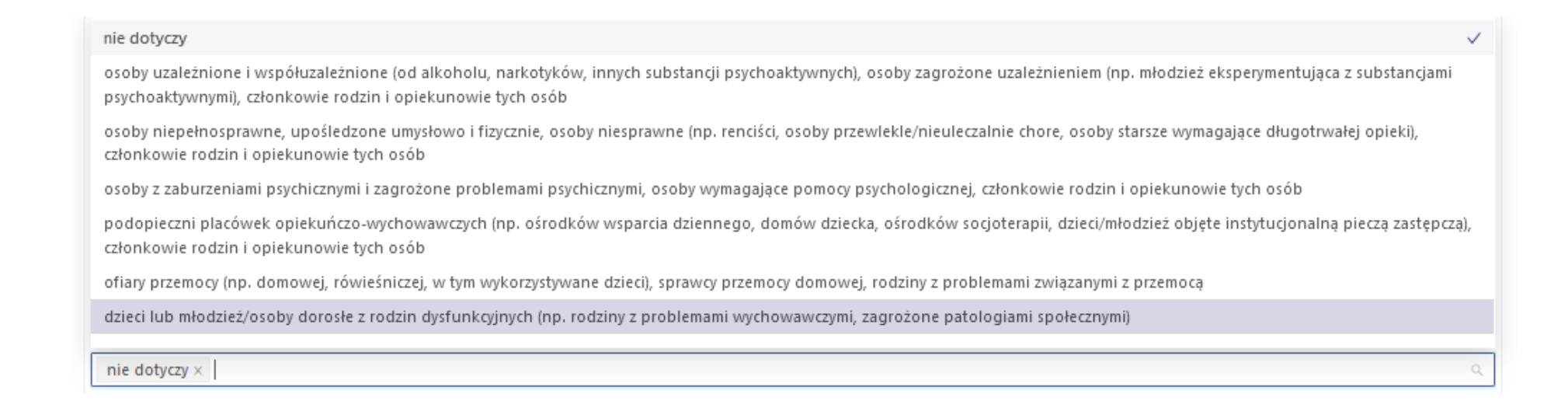

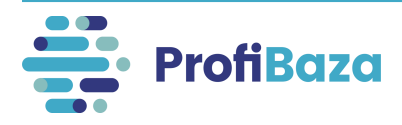

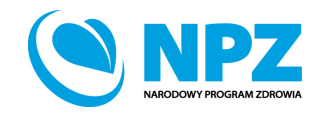

### Działania (populacja) – cecha populacji – wykluczenie społeczne / zagrożenie wykluczeniem społecznym (7)

W przypadku zaznaczenia grupy lub grup wykluczonych społeczne i/lub zagrożonych wykluczeniem społecznym należy w zakładce "dane podstawowe" działania w polu "zadania zdrowia publicznego" wybrać "zadanie 9. Ograniczanie nierówności w zdrowiu wynikających z uwarunkowań społeczno-ekonomicznych" oraz w zakładce "problem zdrowotny" działania w polu "obszar opieki" wybrać "nierówności w zdrowiu /wykluczenie społeczne / społeczne uwarunkowania zdrowia".

| occita populacii - wyklaczenie sporeczne/zagrożenie wyklaczeniem sporecznym . O |
|---------------------------------------------------------------------------------|
|---------------------------------------------------------------------------------|

osoby uzależnione i współuzależnione (od alkoholu, narkotyków, innych substancji psychoaktywnych), osoby zagrożone uzależnieniem (np. młodzież eksperymentująca z substancj... ×

osoby z zaburzeniami psychicznymi i zagrożone problemami psychicznymi, osoby wymagające pomocy psychologicznej, członkowie rodzin i opiekunowie tych osób ×

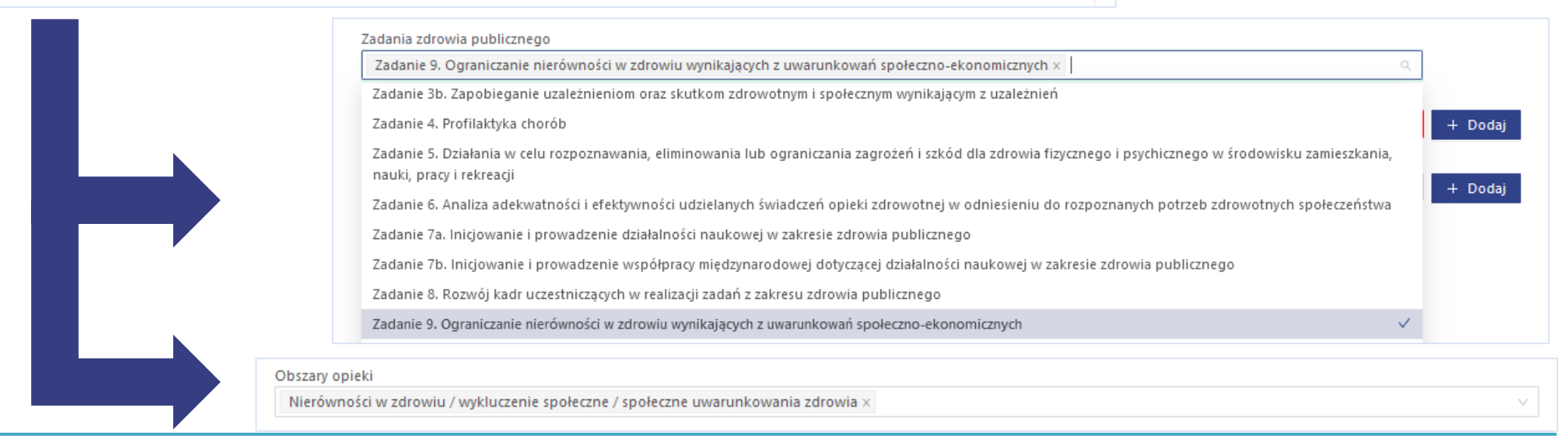

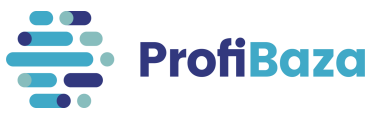

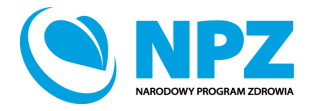

# Działania (populacja) – cecha populacji – inne szczególne cechy (8)

Aby wskazać inne charakterystyczne dla opisywanej populacji cechy należy wybrać **"dodaj".** Następnie wybrać kolejne cechy dotyczące populacji:

|                                                                                                    |                                 | Q                  |
|----------------------------------------------------------------------------------------------------|---------------------------------|--------------------|
| Inne szczególne cechy                                                                                           | rola w rodzinie                 | dalej >            |
| odbiorcy działania bez względu na wiek, płeć czy inną szczególną cechę np. wszyscy<br>mieszkańcy gminy, powiatu | przedstawiciele grup zawodowych | dalej >            |
|                                                                                                    | sektor                          | dalej >            |
|                                                                                                    |                                 |                    |
|                                                                                                    | status na rynku pracy           | dalej $ ightarrow$ |

Przy wyborze wartości ze słownika wielopoziomowego należy wybrać tę, która znajduje się na najniższym poziomie wyboru i jest najbardziej szczegółowa. Aby ją wyszukać należy nacisnąć dalej >> .

Symbol 🔮 oznacza, że jest to wartość którą może zostać wybrana. Jeżeli nie ma tego symbolu należy przejść do kolejnego (niższego) poziomu słownika.

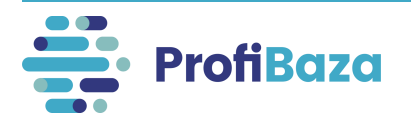

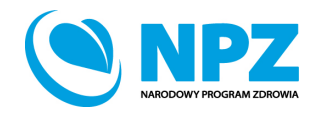

### Działania - zakładka "populacja"

#### Uwaga:

Po uzupełnieniu wszystkich danych dotyczących <u>każdej opisywanej populacji</u> należy kliknąć "**Zatwierdź"**.

| Cecha populacji - wykluczenie społeczne/zagrożenie wykluczeniem społecznym 😡                                 |           |
|----------------------------------------------------------------------------------------------------|-----------|
| nie dotyczy ×                                                                                                | ~         |
| Cecha populacji - inne szczególne cechy 💿 🕂 Dodaj                                                            |           |
| odbiorcy działania bez względu na wiek, płeć czy inną szczególną cechę np. wszyscy mieszkańcy gminy, powiatu | ×         |
|                                                                                                    |           |
| Anuluj Wyczyść                                                                                               | Zatwierdź |

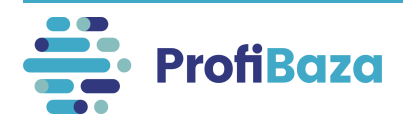

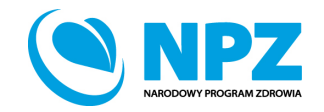

### Działania - zakładka "populacja"

W górnej części ekranu pojawi się tabela zawierająca wszystkie wprowadzone do systemu populacje uczestniczące w działaniu.

|                     |           |           |                 |                  | + Dodaj komentarz |
|---------------------|-----------|-----------|-----------------|------------------|-------------------|
| + Dodaj populację   |           |           |                 |                  |                   |
| Płeć                | Wiek min. | Wiek max. | Jednostka wieku | Liczba odbiorców |                   |
| Tylko Kobiety       | 18        | 60        | lata            | 100              |                   |
| Bez względu na płeć | 1         |           | lata            | 1000             |                   |
| Tylko Mężczyźni     | 20        | 50        | lata            | 100              |                   |
|                     |           |           |                 |                  |                   |
|                     |           |           |                 |                  | Wróć Zapisz       |

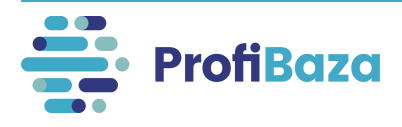

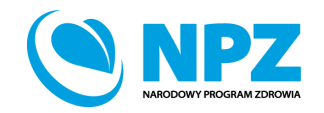

### Działania - zakładka "problem zdrowotny"

W tej części będą zbierane dane na temat problemu zdrowotnego, którego dotyczy działanie.

| Dodaj działanie     |                      |                               |                        |                        |                              | 2       | х |
|---------------------|----------------------|-------------------------------|------------------------|------------------------|------------------------------|---------|---|
| Dane podstawowe     | Populacja 🍞          | Problem zdrowotny 📀           | Podmioty realizujące 🕜 | Podmioty finansujące 🥝 | Internetowe Konto Pacjenta 🕜 |         |   |
| Zdrowie wybranych p | oopulacji            |                               |                        |                        |                              |         |   |
| Wybierz             |                      |                               |                        |                        |                              | $\vee$  | , |
| Obszary opieki      |                      |                               |                        |                        |                              |         |   |
| Wybierz             |                      |                               |                        |                        |                              | $\vee$  |   |
| Międzynarodowa St   | tatystyczna Klasyfil | kacja Chorób i Problemów Zdro | owotnych ICD-10        |                        |                              |         |   |
|                     |                      |                               |                        |                        |                              | + Dodaj |   |
|                     |                      |                               |                        |                        |                              |         |   |

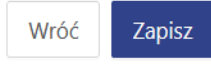

Zbierane informacje dotyczą:

- zdrowia wybranych populacji;
- obszarów opieki;
- jednostek chorobowych.

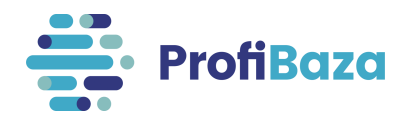

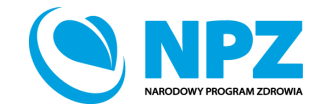

# Działania (problem zdrowotny) – zdrowie wybranych populacji

W tym miejscu należy określić do jakiej populacji / jakich populacji, biorąc pod uwagę jej zdrowie, zostało skierowane działanie. **Można zaznaczyć więcej niż jedną cechę (wybór wielokrotny).** 

Przykładowo:

- Mammografia dotyczy zdrowia kobiet,
- Badanie prostaty zdrowia mężczyzn,
- Fluoryzacja w szkole zdrowia dzieci i młodzieży oraz zdrowia uczniów.

| Zdrowie wybranych populacji       |   |
|-----------------------------------|---|
| Zdrowie dzieci i młodzieży ×      | ٩ |
| Zdrowie dzieci i młodzieży        | ~ |
| Zdrowie matki i reprodukcyjne     |   |
| Zdrowie mężczyzn                  |   |
| Zdrowie kobiet                    |   |
| Zdrowie seniorów (osób starszych) |   |
| Zdrowie pracujących               |   |
| Zdrowie migrantów                 |   |
| Zdrowie uczniów                   |   |
| Brak określonej populacji / cechy |   |
|                                   |   |

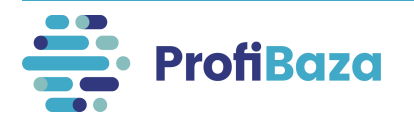

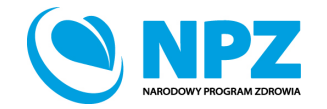

### Działania (problem zdrowotny) – obszary opieki

Należy podać jakiego obszaru opieki lub jakich obszarów opieki dotyczy opisywane działanie np.: szczepień, zdrowia psychicznego, zdrowia środowiskowe, niepełnosprawności i innych.

#### Można zaznaczyć więcej niż jedną cechę (wybór wielokrotny).

| Z | drowie wybranych populacji                                                                                                    |  |
|---|----------------------------------------------------------------------------------------------------|--|
|   | Zdrowie dzieci i młodzieży $\times$                                                                                                    |  |
|   | Obszary opieki                                                                                                    |  |
|   | Styl życia i zachowania zdrowotne (ogólnie, palenie tytoniu, spożycie alkoholu, odżywianie, aktywność fizyczna, substancje psychoaktywne itp.) × |  |
|   | Szczepienia ochronne, choroby zwalczane drogą szczepień                                                                                          |  |
|   | Zdrowie psychiczne i społeczne                                                                                                    |  |
|   | Zdrowie środowiskowe                                                                                                    |  |
| Δ | Bezpieczeństwo drogowe                                                                                                    |  |
|   | Urazy i przemoc                                                                                                    |  |
|   | Nierówności w zdrowiu / wykluczenie społeczne / społeczne uwarunkowania zdrowia                                                                  |  |
|   | Dostępność opieki / dostęp do świadczeń zdrowotnych                                                                                              |  |
|   | Niepełnosprawność / Rehabilitacja                                                                                                    |  |
|   | Medycyna paliatywna, opieka długoterminowa, 'końca życia'                                                                                        |  |
|   |                                                                                                    |  |

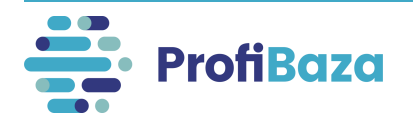

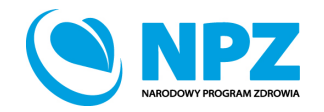

#### Działania (problem zdrowotny) – Międzynarodowa Statystyczna Klasyfikacja Chorób i Problemów Zdrowotnych ICD-10

Następnie należy wybrać jedną lub kilka jednostek chorobowych (grup chorób).

Słownik ICD-10 został uproszczony dla potrzeb ProfiBazy. Należy w nim wybrać wartości słownikowe opisujące szczegółowo tematykę zdrowotną działania.

| Zdrowie wybranych populacji                                                                                                    |   |         |        |
|----------------------------------------------------------------------------------------------------|---|---------|--------|
| Brak określonej populacji / cechy $	imes$                                                                                                    |   |         | $\sim$ |
| Obszary opieki                                                                                                    |   |         |        |
| Styl życia i zachowania zdrowotne (ogólnie, palenie tytoniu, spożycie alkoholu, odżywianie, aktywność fizyczna, substancje psychoaktywne, inne-jakie?) × |   |         | $\vee$ |
| Międzynarodowa Statystyczna Klasyfikacja Chorób i Problemów Zdrowotnych ICD-10                                                                           |   |         |        |
| Zaburzenia psychiczne i zaburzenia zachowania -> Zaburzenia psychiczne i zachowania spowodowane używaniem substancji psychoaktywnych -> alkohol          | Х | + Dodaj |        |
| Zaburzenia psychiczne i zaburzenia zachowania -> Zaburzenia psychiczne i zachowania spowodowane używaniem substancji psychoaktywnych -> narkotyki        | Х |         |        |

Mogą Państwo skorzystać z wyszukiwarki.

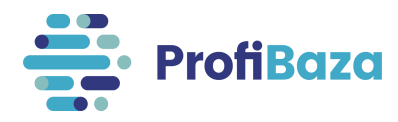

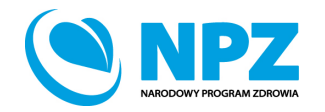

#### Działania (problem zdrowotny) – Międzynarodowa Statystyczna Klasyfikacja Chorób i Problemów Zdrowotnych ICD-10

Jednostki chorobowe lub grupy chorób można wyszukać za pomocą wpisania szukanej frazy w pole wyszukiwarki.

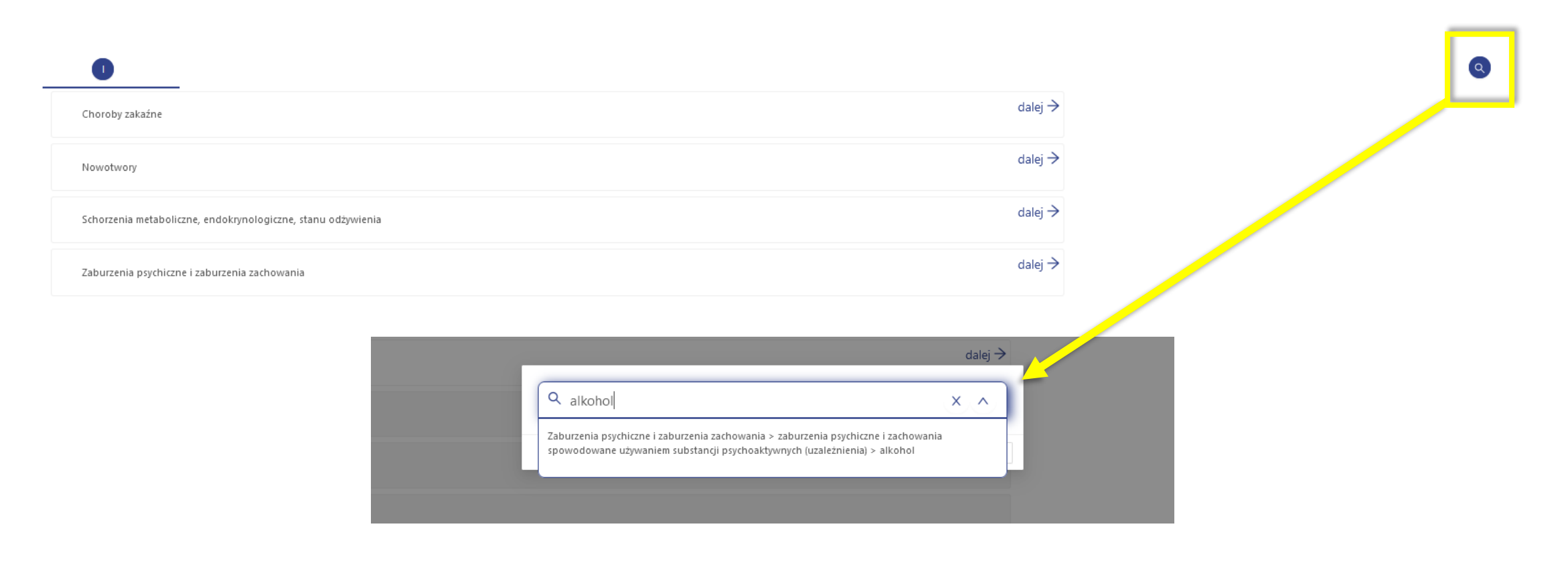

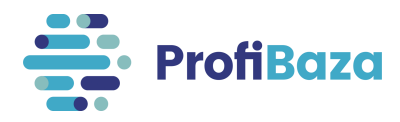

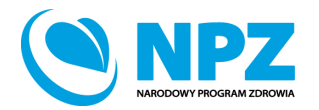

### Działania - zakładka "podmioty realizujące"

W tym miejscu będą gromadzone dane o podmiotach realizujących działanie.

Aby dodać podmiot należy kliknąć "Dodaj podmiot realizujący" lub "Dodaj z opisem".

| Dodaj działanie                                 |                                               |                              | ×           |
|-------------------------------------------------|-----------------------------------------------|------------------------------|-------------|
| Dane podstawowe Populacja 🧿 Problem zdrowotny 🥝 | Podmioty realizujące ? Podmioty finansujące ? | Internetowe Konto Pacjenta ၇ |             |
| + Dodaj podmiot realizujący + Dodaj z opisem    |                                               |                              |             |
| Nazwa                                           | Liczba realizatorów                           | Kategoria podmiotu           |             |
|                                                 | Brak danych                                   |                              |             |
| <                                               |                                               |                              | >           |
|                                                 |                                               |                              |             |
|                                                 |                                               |                              | Wróć Zapisz |

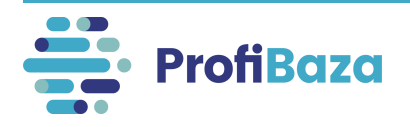

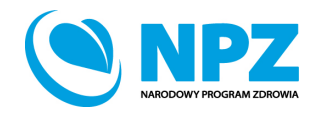

Jeśli zaznaczamy opcję "Dodaj podmiot realizujący" należy wybrać podmiot z listy podmiotów.

| Wszystkie podmioty | ₩yszukaj podmiot                                                                                  |                                           |            |           | Q                   |             |     |               |     |
|--------------------|---------------------------------------------------------------------------------------------------|-------------------------------------------|------------|-----------|---------------------|-------------|-----|---------------|-----|
| 📕 🗉 Id 💠 🕇         | ′ Nazwa _¢                                                                                        | 🖌 Adres 💠 📮                               | NIP 💠 🍸    | REGON 💠   | 🔹 Rodzaj podmiotu 😄 | województwo | ÷ ¥ | powiat        | ÷ ¥ |
| 0028235            | NIEP JBLICZNA SZKOŁA PODSTAWOWA Z ODDZIAŁAMI<br>IN JEGRACYJNYMI "COGITO" IM. WISŁAWY SZYMBORSKIEJ | ul. Żyzna 21A, 09-410 Płock               |            | 146304830 | Jednostka oświatowa | MAZOWIECKIE |     | Płock         |     |
| 0044010            | SZKOŁA PODSTAWOWA IM. GÓRALI ŻYWIECKICH W OKRAJNIKU                                               | ul. Żywiecka 82, 34-321<br>Łękawica       | 5532543838 | 368199367 | Jednostka oświatowa | ŚLĄSKIE     |     | żywiecki      |     |
| 0 44299            | SZKOŁA PODSTAWOWA NR 24 IM. TADEUSZA KOŚCIUSZKI W<br>BIELSKU-BIAŁEJ                               | ul. Żywiecka 239, 43-300<br>Bielsko-Biała | 9372012406 | 070576033 | Jednostka oświatowa | ŚLĄSKIE     |     | Bielsko-Biała | э   |
| 0044017            | SZKOŁA PODSTAWOWA NR 3 SPECJALNA W ŁODYGOWICACH                                                   | ul. Żywiecka 210, 34-325<br>Łodygowice    | 5532394781 | 240463688 | Jednostka oświatowa | ŚLĄSKIE     |     | żywiecki      |     |
| 0043963            | ZESPÓŁ SZKÓŁ NR2-SZKOŁA PODSTAWOWA NR2 W JELEŚNI                                                  | ul. Żywiecka 17, 34-340<br>Jeleśnia       | 5532126649 | 070397454 | Jednostka oświatowa | ŚLĄSKIE     |     | żywiecki      |     |

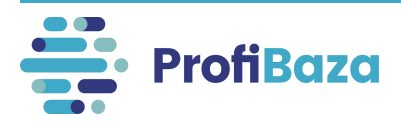

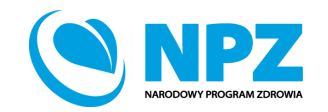

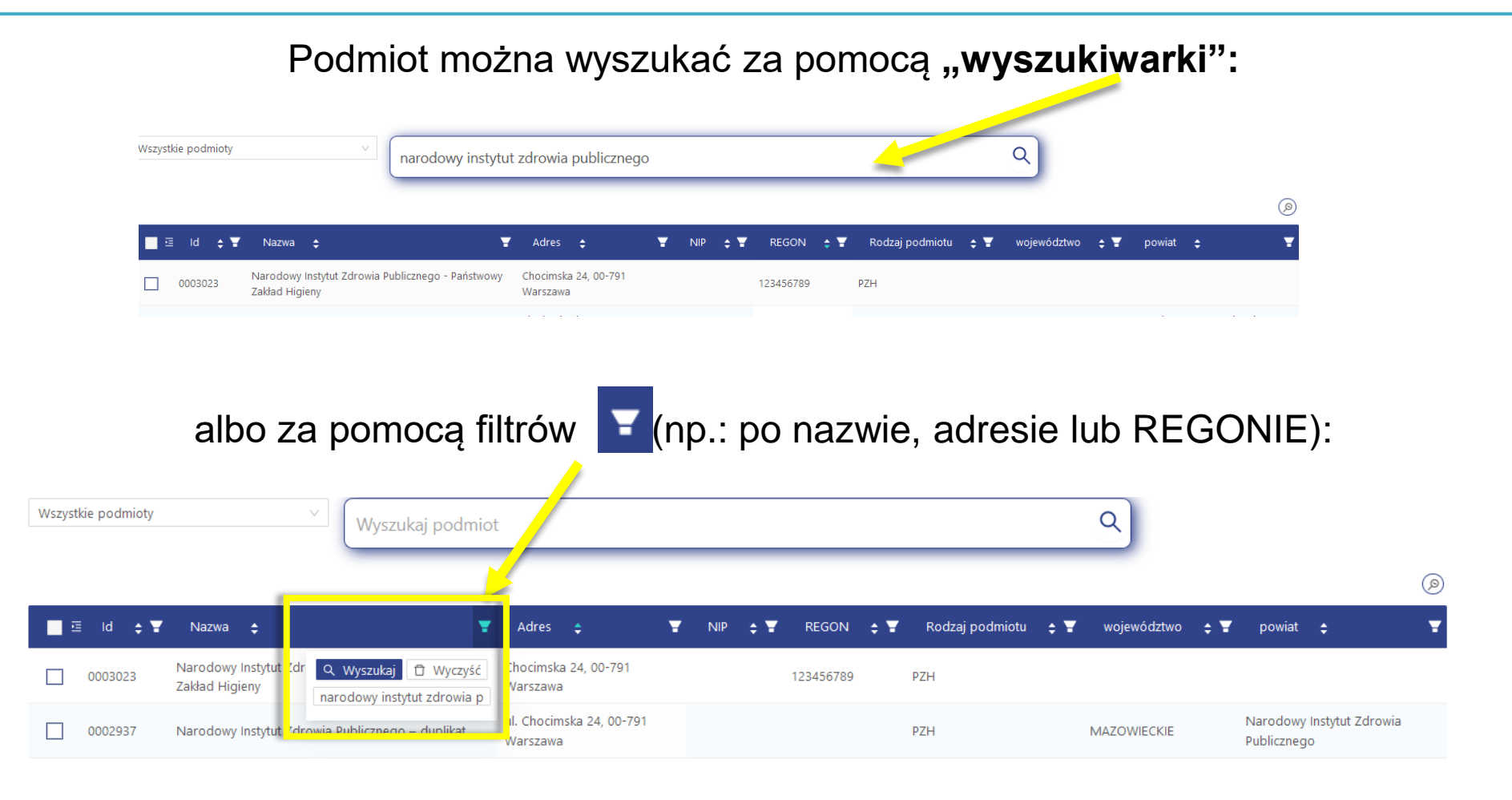

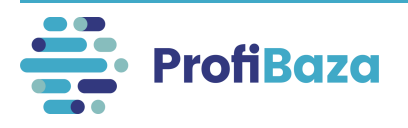

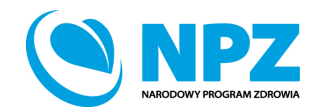

Po uzupełnieniu danych nt. podmiotu realizującego należy kliknąć "Zatwierdź".

| Vszystkie podmioty | V Wyszukaj podmiot                                                            |                                                 |            |           | ٩                           |                         |                    |
|--------------------|-------------------------------------------------------------------------------|-------------------------------------------------|------------|-----------|-----------------------------|-------------------------|--------------------|
| ∎⊡ ld ¢1           | ¶ Nazwa ¢                                                                     | T Adres 💠 🐨                                     | NIP 💠 🖫    | REGON 🗘   | Rodzaj podmiotu 💠           | województwo 🛟           | 🔋 powiat 🗧         |
| 0050424            | SPECJALNY OŚRODEK SZKOLNO-WYCHOWAWCZYIM. KS. JANA TWARDOWSKIEGO               | ul. Wyborska 12, 13-100 Nidzica                 | 9840125234 | 510893875 | Jednostka oświatowa         | WARMIŃSKO-<br>MAZURSKIE | nidzicki           |
| 0038690            | SZKOŁA PODSTAWOWA W JELONKU                                                   |                                                 | 5891875859 | 190584166 | Jednostka oświatowa         | POMORSKIE               | kartuski           |
| 0035909            | OGÓLNOKSZTAŁCĄCA SZKOŁA MUZYCZNA I ST. W PRZEMYŚLU                            | ul. Juliusza Słowackiego 91, 37-700<br>Przemyśl |            | 180037058 | Jednostka oświatowa         | PODKARPACKIE            | Przemyśl           |
| 0004555            | BRANŻOWA SZKOŁA I STOPNIA W ZESPOLE SZKÓŁ IM. TADEUSZA KOŚCIUSZKI W<br>MILICZ | ul. Trzebnicka 4, 56-300 Milicz                 | 9161236416 | 932843636 | Jednostka oświatowa         | DOLNOŚLĄSKIE            | milicki            |
| 0035368            | BRANŻOWA SZKOŁA I STOPNIA NR 2                                                | ul. 1-go Sierpnia 26, 37-450 Stalowa Wola       | 8651027984 | 830469740 | Jednostka oświatowa         | PODKARPACKIE            | stalowowolski      |
| 0025940            | SZKOŁA PODSTAWOWA IM. BOHATERÓW BITWY NAD WKRĄ W JOŃCU                        |                                                 | 5671601864 | 001038192 | Jednostka oświatowa         | MAZOWIECKIE             | płoński            |
| 0003249            | PSSE Lipsko                                                                   | Ilżecka 6, 27-300 Lipsko                        |            |           | PSSE                        |                         |                    |
| 0051278            | NIEPUBLICZNA ELBLĄSKA PLACÓWKA EDUKACYJNA "ARM"                               | ul. Kosynierów Gdyńskich 30, 82-300 Elbląg      | 5811460382 | 281457670 | Jednostka oświatowa         | WARMIŃSKO-<br>MAZURSKIE | Elbląg             |
| 0021664            | SZKOŁA PODSTAWOWA IM. HENRYKA SIENKIEWICZA W ZRĘCZYCACH                       |                                                 | 6831785567 | 001233628 | Jednostka oświatowa         | MAŁOPOLSKIE             | wielicki           |
| 0030309            | CXXXVI LICEUM OGÓLNOKSZTAŁCĄCE SPECJALNE                                      | ul. Koźmińska 7, 00-448 Śródmieście             |            | 141570165 | Jednostka oświatowa         | MAZOWIECKIE             | Warszawa           |
|                    |                                                                               |                                                 |            | l         | iczba rekordów: 59392 🛛 < 🚺 | 2 3 4 5 *** 5940        | 0 > 10 na stronę ∨ |

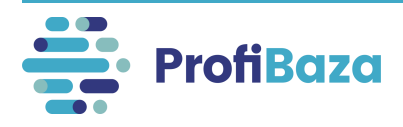

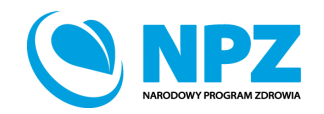

# Działania - zakładka "podmioty realizujące" – dodaj z opisem

Przy wyborze opcji **"Dodaj z opisem**" należy wpisać nazwę jednostki (np. nazwę fundacji) lub ogólną nazwę jednostek (np. szkoły na terenie gminy), podać liczbę realizatorów i zaznaczyć kategorię (np.: jednostka oświatowa, szpital i naciskamy - ok).

| Dodaj działanie                                     | Nazwa 🧿                         |                    |      |        |
|-----------------------------------------------------|---------------------------------|--------------------|------|--------|
|                                                     | Szkoły na terenie gminy Prażmów |                    |      |        |
| Dane podstawowe – Populacia 🧿 – Problem zdrowotny ( | Liczba realizatorów 📀           | (onto Pacienta (2) |      |        |
|                                                     | 15                              |                    |      |        |
|                                                     | Kategoria                       |                    |      |        |
| + Dodaj podmjot realizujacy + Dodaj z opisem        | Jednostka oświatowa 🗸           |                    |      |        |
|                                                     |                                 |                    |      | _      |
| Nazwa                                               | Wróć Ok                         | Kategoria podmiotu |      |        |
|                                                     |                                 |                    |      |        |
|                                                     |                                 |                    |      |        |
|                                                     |                                 |                    |      |        |
|                                                     |                                 |                    |      |        |
|                                                     |                                 |                    |      |        |
|                                                     |                                 |                    | Wróć | Zapisz |

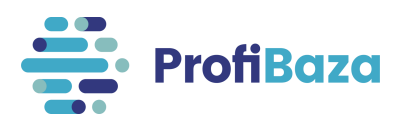

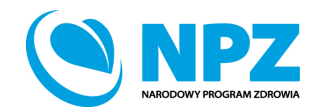

### Działania - zakładka "podmioty realizujące"

System umożliwia dodanie kilku podmiotów realizujących zadanie.

| + Dodaj podmiot realizujący + Dodaj z opisem |                     |                     |
|----------------------------------------------|---------------------|---------------------|
| Nazwa                                        | Liczba realizatorów | Kategoria podmiotu  |
| Szkoły no terenie gminy Prażmów              | 15                  | Jednostka oświatowa |
| Fundacja "XYZ"                               | 1                   | Kontrahent          |
| Szpital w Piasecznie                         | 1                   | Szpital             |

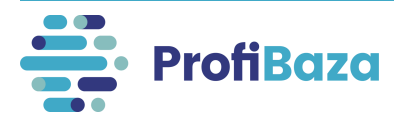

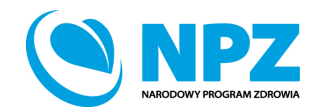

### Działania - zakładka "podmioty realizujące"

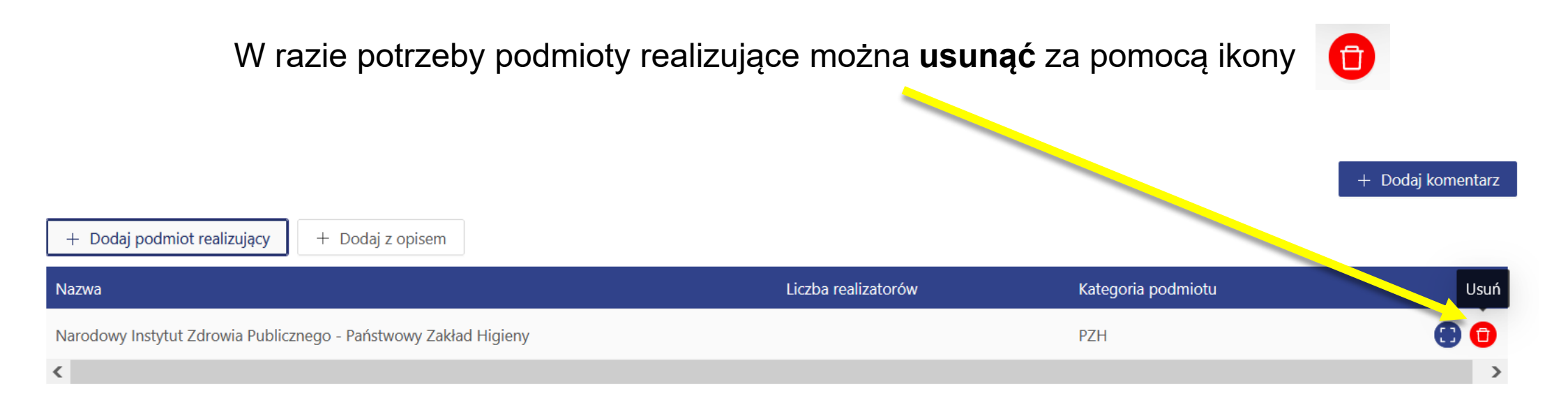

| Wróć | Zapisz |
|------|--------|
|------|--------|

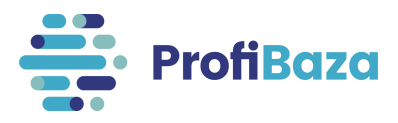

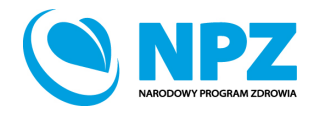

### Działania - zakładka "podmioty finansujące"

Aby dodać podmiot finansujący należy kliknąć "Dodaj podmiot finansujący".

| Dodaj działanie                                                       |                        |                              |                  |
|-----------------------------------------------------------------------|------------------------|------------------------------|------------------|
| ane podstawowe Populacja 🧿 Problem zdrowotny 🖓 Podmioty realizujące 🧿 | Podmioty finansujące 🧿 | Internetowe Konto Pacjenta 🥝 |                  |
| + Dodaj podmiot finansujący                                           |                        |                              |                  |
| Nazwa                                                                 | Źródło finansowania    | Koszty realizacji            | Koszty planowane |
| Bi                                                                    | rak danych             |                              |                  |
|                                                                       |                        |                              |                  |
|                                                                       |                        |                              | Wróć Zap         |

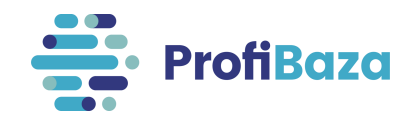

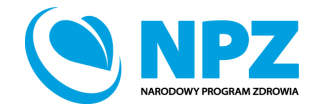

# Działania - zakładka "podmioty finansujące" – dodaj podmiot finansujący

#### Podmiot finansujący należy wybrać z listy podmiotów.

| Wszystkie podmioty | ✓ Wyszukaj podmiot                                                                                |                                           |            |           | Q                     |             |     |               | Ø   |
|--------------------|---------------------------------------------------------------------------------------------------|-------------------------------------------|------------|-----------|-----------------------|-------------|-----|---------------|-----|
| 🔲 🖻 Id 💠 🕇         | Nazwa                                                                                             | 🖌 Adres 💠 📑                               | ' NIP 💠 🕇  | REGON 🛟   | 📱 Rodzaj podmiotu 💠 📱 | województwo | • ¥ | powiat        | ÷ ¥ |
| 0028235            | NIEP JELICZNA SZKOŁA PODSTAWOWA Z ODDZIAŁAMI<br>IP JEGRACYJNYMI "COGITO" IM. WISŁAWY SZYMBORSKIEJ | ul. Żyzna 21A, 09-410 Płock               |            | 146304830 | Jednostka oświatowa   | MAZOWIECKIE |     | Płock         |     |
| 0044010            | SZKOŁA PODSTAWOWA IM. GÓRALI ŻYWIECKICH W OKRAJNIKU                                               | ul. Żywiecka 82, 34-321<br>Łękawica       | 5532543838 | 368199367 | Jednostka oświatowa   | ŚLĄSKIE     |     | żywiecki      |     |
| 0,4299             | SZKOŁA PODSTAWOWA NR 24 IM. TADEUSZA KOŚCIUSZKI W<br>BIELSKU-BIAŁEJ                               | ul. Żywiecka 239, 43-300<br>Bielsko-Biała | 9372012406 | 070576033 | Jednostka oświatowa   | ŚLĄSKIE     |     | Bielsko-Biała | э   |
| 0044017            | SZKOŁA PODSTAWOWA NR 3 SPECJALNA W ŁODYGOWICACH                                                   | ul. Żywiecka 210, 34-325<br>Łodygowice    | 5532394781 | 240463688 | Jednostka oświatowa   | ŚLĄSKIE     |     | żywiecki      |     |
| 0043963            | ZESPÓŁ SZKÓŁ NR2-SZKOŁA PODSTAWOWA NR2 W JELEŚNI                                                  | ul. Żywiecka 17, 34-340<br>Jeleśnia       | 5532126649 | 070397454 | Jednostka oświatowa   | ŚLĄSKIE     |     | żywiecki      |     |

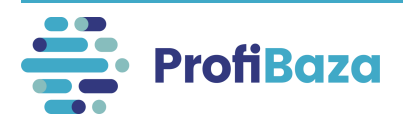

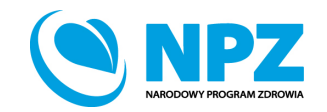

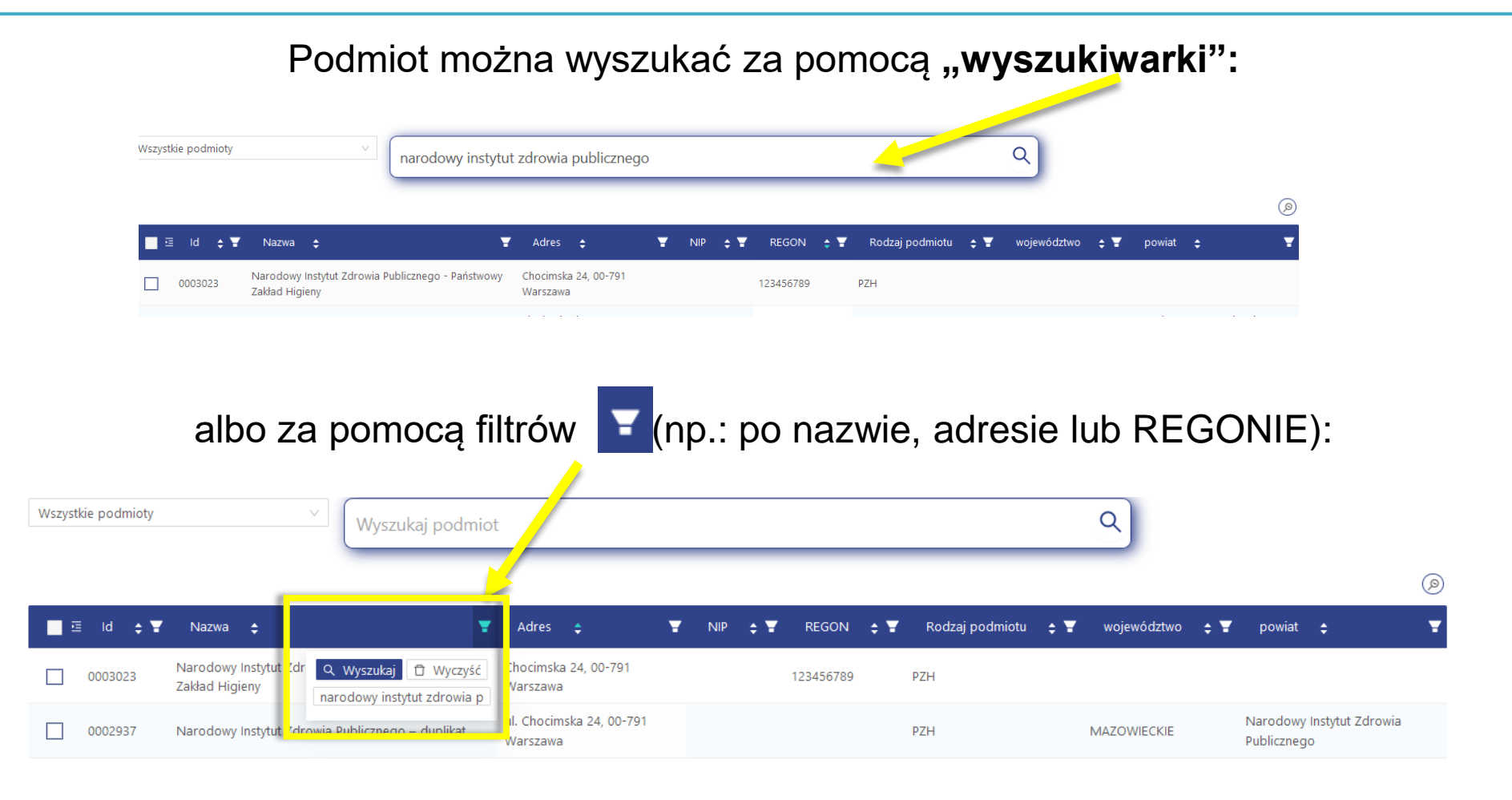

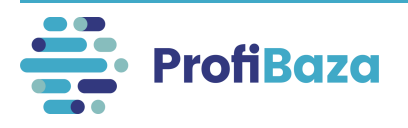

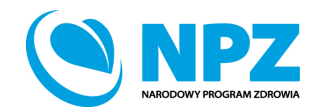

Po uzupełnieniu danych nt. podmiotu realizującego należy kliknąć "Zatwierdź".

| Iszystkie podmioty | V Wyszukaj podmiot                                                            |                                                 |            |           | ٩                        |                         |                     | (         |
|--------------------|-------------------------------------------------------------------------------|-------------------------------------------------|------------|-----------|--------------------------|-------------------------|---------------------|-----------|
| ∎⊡ ld ¢¥           | Nazwa 💠                                                                       | Adres 💠 🐨                                       | NIP 💠 🎙    | REGON 🗘   | ¥ Rodzaj podmiotu   \$   | y województwo           | 💠 🝸 powiat          | رس<br>ج ج |
| 0050424            | SPECJALNY OŚRODEK SZKOLNO-WYCHOWAWCZYIM. KS. JANA TWARDOWSKIEGO               | ul. Wyborska 12, 13-100 Nidzica                 | 9840125234 | 510893875 | Jednostka oświatowa      | WARMIŃSKO-<br>MAZURSKIE | nidzicki            |           |
| 0038690            | SZKOŁA PODSTAWOWA W JELONKU                                                   |                                                 | 5891875859 | 190584166 | Jednostka oświatowa      | POMORSKIE               | kartuski            |           |
| 0035909            | OGÓLNOKSZTAŁCĄCA SZKOŁA MUZYCZNA I ST. W PRZEMYŚLU                            | ul. Juliusza Słowackiego 91, 37-700<br>Przemyśl |            | 180037058 | Jednostka oświatowa      | PODKARPACKIE            | Przemyśl            |           |
| 0004555            | BRANŻOWA SZKOŁA I STOPNIA W ZESPOLE SZKÓŁ IM. TADEUSZA KOŚCIUSZKI W<br>MILICZ | ul. Trzebnicka 4, 56-300 Milicz                 | 9161236416 | 932843636 | Jednostka oświatowa      | DOLNOŚLĄSKIE            | milicki             |           |
| 0035368            | BRANŻOWA SZKOŁA I STOPNIA NR 2                                                | ul. 1-go Sierpnia 26, 37-450 Stalowa Wola       | 8651027984 | 830469740 | Jednostka oświatowa      | PODKARPACKIE            | stalowowols         | ;ki       |
| 0025940            | SZKOŁA PODSTAWOWA IM. BOHATERÓW BITWY NAD WKRĄ W JOŃCU                        |                                                 | 5671601864 | 001038192 | Jednostka oświatowa      | MAZOWIECKIE             | płoński             |           |
| 0003249            | PSSE Lipsko                                                                   | liżecka 6, 27-300 Lipsko                        |            |           | PSSE                     |                         |                     |           |
| 0051278            | NIEPUBLICZNA ELBLĄSKA PLACÓWKA EDUKACYJNA "ARM"                               | ul. Kosynierów Gdyńskich 30, 82-300 Elbląg      | 5811460382 | 281457670 | Jednostka oświatowa      | WARMIŃSKO-<br>MAZURSKIE | Elbląg              |           |
| 0021664            | SZKOŁA PODSTAWOWA IM. HENRYKA SIENKIEWICZA W ZRĘCZYCACH                       |                                                 | 6831785567 | 001233628 | Jednostka oświatowa      | MAŁOPOLSKIE             | wielicki            |           |
| 0030309            | CXXXVI LICEUM OGÓLNOKSZTAŁCĄCE SPECJALNE                                      | ul. Koźmińska 7, 00-448 Śródmieście             |            | 141570165 | Jednostka oświatowa      | MAZOWIECKIE             | Warszawa            |           |
|                    |                                                                               |                                                 |            |           | Liczba rekordów: 59392 🧹 | 1 2 3 4 5 …             | 5940 > 10 na stronę | 2         |

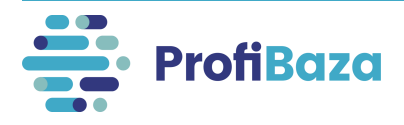

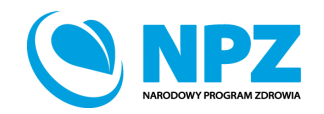

# Działania - zakładka "podmioty finansujące" – dodaj podmiot finansujący

| Wyszukaj podmiot                                               | Q                                                                                       |
|----------------------------------------------------------------|-----------------------------------------------------------------------------------------|
|                                                                | @                                                                                       |
| ld 🗢 🝸 Nazwa 🗢                                                 | ▼ Adres ¢                                                                               |
| O 0007233 PRZEDSZKOLE W KONECKU                                | ul. Włodzimierza Lubańskiego 15, 87-702 Koneck 8911493572 911257685 Jednostka oświatowa |
| O 0029421 CLXIV LICEUM OGÓLNOKSZTAŁCĄCE MISTRZOSTWA SPORTOWEGO | ul. Chełmska 23, 00-724 Mokotów 383776608 Jednostka oświatowa                           |
| O 0046421 PRZEDSZKOLE NR 2W MYSŁOWICACH                        | ul. Marii Konopnickiej 1, 41-404 Mysłowice 2220836210 271506880 Jednostka oświatowa     |

W przypadku, gdy na liście nie znajduje się podmiot finansujący, który finansował działania należy zgłosić prośbę o

dopisanie go do listy podmiotów na adres: pomoc-profibaza@pzh.gov.pl

Informacje potrzebne do zarejestrowania nowego podmiotu:

Dane podstawowe:

- Nazwa podmiotu
- REGON

Dane adresowe:

- Ulica i numer budynku/lokalu
- Miejscowość i kod pocztowy
- Województwo
- Powiat
- Gmina

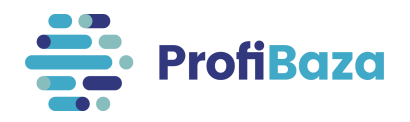

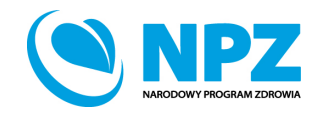

### Działania - zakładka "podmioty finansujące" - źródło

Należy wybrać właściwe źródło finansowania skąd pochodzą środki przeznaczone na realizację zadania.

| Narodowy Instytut Zdrowia Publicznego - PZH - PIB         |   |
|-----------------------------------------------------------|---|
| ródło finansowania 🕜                                      |   |
| Budżet w ramach Państwowego Instytutu Badawczego (PIB) ×  | م |
| Środki własne podmiotu (np. budżet JST,)                  |   |
| Narodowy Program Zdrowia (NPZ, 2021-2025)                 |   |
| Budżet w ramach Państwowego Instytutu Badawczego (PIB)    | ✓ |
| Budżet Ministerstwa Zdrowia (inny niż NPZ 2021-2025, PIB) |   |
| Działalność statutowa                                     |   |
| Dotacje podmiotowe                                        |   |
| Współfinansowanie przez odbiorców działań                 |   |
| Środki unijne                                             |   |
| Państwowe fundusze celowe                                 |   |

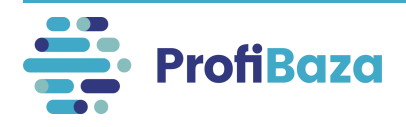

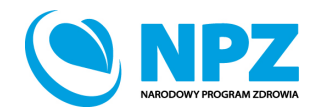

# Działania - zakładka "podmioty finansujące" – koszty planowane i koszty realizacji

W tym miejscu należy podać koszty planowane oraz koszty realizacji działania.

| Nazwa                      | Źródło finansowapi | Koszty realizacji | Koszty planowane       |
|----------------------------|--------------------|-------------------|------------------------|
|                            | Brak de jun        |                   |                        |
| idmiot 🕐                   |                    |                   |                        |
| Wybierz                    |                    |                   |                        |
| Wybierz                    |                    |                   |                        |
| vszty planowane 👩          |                    |                   |                        |
|                            |                    |                   |                        |
| oszty realizacji 🧿         |                    |                   |                        |
| Cléwry podmiet financuiagy |                    |                   |                        |
| Gowing pournior miansujący |                    |                   |                        |
|                            |                    |                   | Anului Wyczyść Zatwier |

#### Uwaga:

Jeżeli działanie jest "bezkosztowe" – należy wpisać 0.

W przypadku, gdy nie są znane dokładne koszty należy podać wartość szacunkową. Koszty podajemy w zaokrągleniu do 1 PLN.

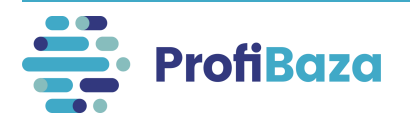

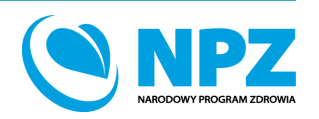

Wróć

# Działania - zakładka "podmioty finansujące" – główny podmiot finansujący

Jeśli podmiot jest głównym podmiotem finansującym działanie to należy zaznaczyć opcję

| Nazwa                                                           | Źródz finansowania | Koszty realizacji | Koszty planowane         |
|-----------------------------------------------------------------|--------------------|-------------------|--------------------------|
|                                                                 |                    |                   |                          |
|                                                                 | Brak danych        |                   |                          |
| Podmiot 🕜                                                       |                    |                   |                          |
| Narodowy Instytut Zdrowia Publicznego - PZH - PIB               |                    |                   |                          |
| Źródło finansowania 💿                                           |                    |                   |                          |
| Budżet w ramach Państwowego Instytutu Bać "wczego (PIB) $	imes$ |                    |                   | ~                        |
| Koszty planowane 💿                                              |                    |                   |                          |
| 1000.00                                                         |                    |                   |                          |
| Koszty realizacji 🧿                                             |                    |                   |                          |
| 1000.00                                                         |                    |                   |                          |
| 🔽 Główny podmiot finansujący                                    |                    |                   |                          |
|                                                                 |                    |                   | Anuluj Wyczyść Zatwierdź |
|                                                                 |                    |                   |                          |

"Główny podmiot finansujący".

🛕 Zmieniono wartości słowników, przed zapisem działania zweryfikuj wartości w zakładkach

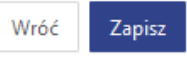

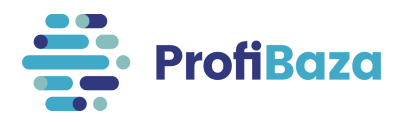

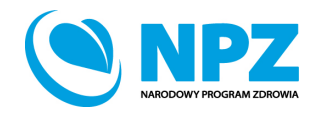

## Działania - zakładka "podmioty finansujące" – zatwierdź

Po uzupełnieniu danych nt. podmiotu finansującego należy kliknąć "Zatwierdź".

| Nazwa                                                           | Źródło finansowania | Koszty realizacji | Koszty pla owane                                                                                                    |
|-----------------------------------------------------------------|---------------------|-------------------|----------------------------------------------------------------------------------------------------|
|                                                                 | Brak danych         |                   |                                                                                                    |
| Podmiot 🕜                                                       |                     |                   |                                                                                                    |
| Narodowy Instytut Zdrowia Publicznego - PZH - PIB               |                     |                   |                                                                                                    |
| Źródło finansowania 🕜                                           |                     |                   |                                                                                                    |
| Budżet w ramach Państwowego Instytutu Badawczego (PIB) $\times$ |                     |                   | \     \     \     \     \     \     \     \     \     \     \     \     \     \     \     \     \     \     \     \     \     \     \     \     \     \     \     \     \     \     \     \     \     \     \     \     \     \     \     \     \     \     \     \     \     \     \     \     \     \     \     \     \     \     \     \     \     \     \     \     \     \     \     \     \     \     \     \     \     \     \     \     \     \     \     \     \     \     \     \     \     \     \     \     \     \     \     \     \     \     \     \     \     \     \     \     \     \     \     \     \     \     \     \     \     \     \     \     \     \     \     \     \     \     \     \     \     \     \     \     \     \     \     \     \     \     \     \     \     \     \     \     \     \     \     \     \     \     \     \     \     \     \     \     \     \     \     \     \     \     \     \     \     \     \     \     \     \     \     \     \     \     \     \     \     \     \     \     \     \     \     \     \     \     \     \     \     \     \     \     \     \     \     \     \     \     \     \     \     \     \     \     \     \     \     \     \     \     \     \     \     \     \     \     \     \     \     \     \     \     \     \     \     \     \     \     \     \     \     \     \     \     \     \     \     \     \     \     \     \     \     \     \     \     \     \     \     \     \     \     \     \     \     \     \     \     \     \     \     \     \     \     \     \     \     \     \     \     \     \     \     \     \     \     \     \     \     \     \     \     \     \     \     \     \     \     \     \     \     \     \     \     \     \     \     \     \     \     \     \     \     \     \     \     \     \     \     \     \     \     \     \     \     \     \     \     \     \     \     \     \     \     \     \     \     \     \     \     \     \     \     \     \     \     \     \     \     \     \     \     \     \     \     \     \     \     \     \     \     \ |
| Koszty planowane 💿                                              |                     |                   |                                                                                                    |
| 1000.00                                                         |                     |                   |                                                                                                    |
| Koszty realizacji 👩                                             |                     |                   |                                                                                                    |
| 1000.00                                                         |                     |                   |                                                                                                    |
| 🧹 Główny podmiot finansujący                                    |                     |                   |                                                                                                    |
|                                                                 |                     |                   | Anuluj Wyczyść Zatwierdź                                                                                                    |

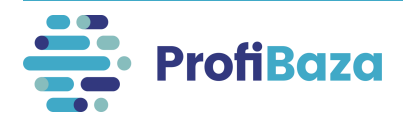

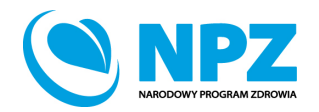

### Działania - zakładka "podmioty finansujące"

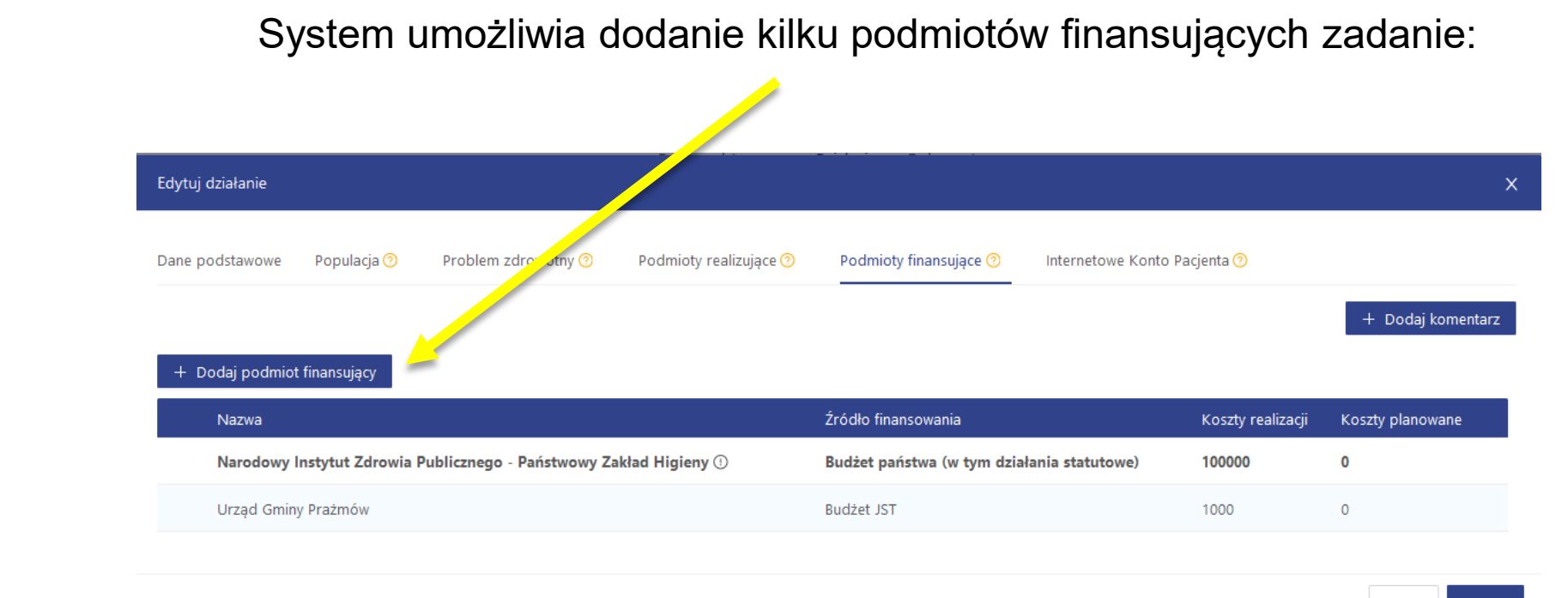

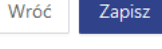

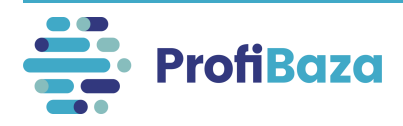

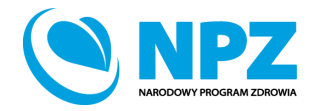

### Zakładka – Internetowe Konto Pacjenta (IKP)

| e podstawowe 🛛 Populacja 🥝                  | Problem zdrowotny ⑦ Po                                                                                                    | dmioty realizujące 🧿                                         | Podmioty finansując | Internetowe Konto Pacjenta |                          |                            |                                                                                                    |  |
|---------------------------------------------|----------------------------------------------------------------------------------------------------|--------------------------------------------------------------|---------------------|----------------------------|--------------------------|----------------------------|----------------------------------------------------------------------------------------------------|--|
| zwa                                         |                                                                                                    |                                                              |                     |                            |                          |                            |                                                                                                    |  |
|                                             |                                                                                                    |                                                              |                     |                            | /                        |                            |                                                                                                    |  |
| mer I                                       | Data realizacji 📀                                                                                                    | Liczba odł                                                   | iorców 🧑            | Liczba osobodziałań 🧿      | 111.                     |                            |                                                                                                    |  |
|                                             | Data początko 🗠 Data końcowa                                                                                                    | Ë                                                            |                     |                            |                          |                            |                                                                                                    |  |
| egoria działania 🕜                          |                                                                                                    |                                                              |                     |                            | + Dodai                  |                            |                                                                                                    |  |
| lania zdrowia publicznego                   |                                                                                                    |                                                              |                     |                            |                          |                            |                                                                                                    |  |
| Vybierz                                     |                                                                                                    |                                                              |                     |                            | $\sim$                   |                            |                                                                                                    |  |
| mer zadania NPZ 👩                           |                                                                                                    |                                                              |                     |                            |                          |                            |                                                                                                    |  |
|                                             |                                                                                                    |                                                              |                     |                            | + Dodaj                  |                            |                                                                                                    |  |
| orytety dla Regionalnej Polityki i          | Zdrowotnej                                                                                                    |                                                              |                     | <b>.</b>                   |                          |                            |                                                                                                    |  |
|                                             |                                                                                                    |                                                              |                     |                            |                          |                            |                                                                                                    |  |
| ois 🕐                                       | Dodaj działanie Dane podstawowe Popu                                                                                                    | lacja 🎯 🛛 Per                                                |                     | Podmioty realizujące 📀     | Podmioty finansujące 💿   | Internetowe Konto Pacjenta | 0                                                                                                    |  |
| pis 💿<br>wagi 💿<br>emat/tytuł 🗹 nie dotyczy | Dodaj działanie<br>Dane podstawowe Popu                                                                                                    | lacja 💿 — Pro                                                |                     | Podmioty realizujące 🔿     | Podmioty finansujące 🕐   | Internetowe Konto Pacjenta | ଡ                                                                                                    |  |
| pis 🕥<br>wagi 🕐<br>emat/tytuł 🗹 nie dotyczy | Dodaj działanie<br>Dane podstawowe Popu<br>działanie publikowane w<br>Data rekrutacji (?)                                                                                                    | lacja ⑦ Pro<br>r IKP                                         |                     | Podmioty realizujące 🔊     | Podmioty finansujące 🕜   | Internetowe Konto Pacjenta | 0                                                                                                    |  |
| ois ⑦<br>wagi ⑦<br>mat/tytuł ☑ nie dotyczy  | Dodaj działanie<br>Dane podstawowe Popu<br>działanie publikowane w<br>Data rekrutacji O                                                                                                    | lacja ⑦ – Per<br>/ IKP                                       |                     | Podmioty realizujące 🎯     | Podmioty finansujące 🔊   | Internetowe Konto Pacjenta | 0                                                                                                    |  |
| pis 🕥<br>wagi 🔿<br>emat/tytuł 🗹 nie dotyczy | Dodaj działanie<br>Dane podstawowe Popu<br>działanie publikowane w<br>Data rekrutacji O<br>Status rekrutacji<br>Wybierz                                                                                                    | iacja 🕲 — Pro                                                | enouny (?)          | Podmioty realizujące 🕜     | Podmioty finansujące 🧿   | Internetowe Konto Pacjenta | 0                                                                                                    |  |
| nis ⑦<br>vagi ⑦<br>mat/tytuł ☑ nie dotyczy  | Dodaj działanie<br>Dane podstawowe Popu<br>działanie publikowane w<br>Data rekrutacji ?<br>Status rekrutacji<br>Wybierz<br>Kryteria włączenia ?                                                                                                    | iacja 🕐 — Per<br>/ IKP                                       | economy (?)         | Podmioty realizujące 📀     | Podmioty finansujące 🧿   | Internetowe Konto Pacjenta | 0                                                                                                    |  |
| pis ⑦<br>wagi ⑦<br>mat/tytuł ☑ nie dotyczy  | Dodaj działanie<br>Dane podstawowe Popu<br>działanie publikowane w<br>Data rekrutacji<br>Status rekrutacji<br>Wybierz<br>Kryteria włączenia (?)                                                                                                    | iacja 🕐 — Pere<br>/ IKP                                      | eventually (?)      | Podmioty realizujące 🧿     | Podmioty finansujące 📀   | Internetowe Konto Pacjenta | <u>0</u>                                                                                                    |  |
| is ⑦<br>wagi ⑦<br>mat/tytuł ☑ nie dotyczy   | Dodaj działanie<br>Dane podstawowe Popu<br>działanie publikowane w<br>Data rekrutacji O<br>Status rekrutacji<br>Wybierz<br>Kryteria włączenia O<br>Kryteria wyłączenia O                                                                                                    | iacja <sup>(*</sup> ) Pres<br>/ IKP                          | encounty (*)        | Podmioty realizujące 🧿     | Podmioty finansujące 🕐   | Internetowe Konto Pacjenta | 0                                                                                                    |  |
| is ⑦<br>wagi ⑦<br>mat/tytuł ☑ nie dotyczy   | Dodaj działanie<br>Dane podstawowe Popu<br>działanie publikowane w<br>Data rekrutacji O<br>Status rekrutacji<br>Wybierz<br>Kryteria włączenia O<br>Kryteria wyłączenia                                                                                                    | iacja 💿 – Per                                                | Summary (?)         | Podmioty realizujące 🕐     | Podmioty finansujące 🕐   | Internetowe Konto Pacjenta | •                                                                                                    |  |
| is ⑦<br>ragi ⑦<br>mat/tytuł ☑ nie dotyczy   | Dodaj działanie<br>Dane podstawowe Popu<br>działanie publikowane w<br>Data rekrutacji ③<br>Status rekrutacji<br>Wybierz<br>Kryteria włączenia ③<br>Kryteria wyłączenia ④<br>Kryteria wyłączenia ④                                                                                                    | iacja ⑦ Per<br>/ IKP<br>Tamu ⑦                               |                     | Podmioty realizujące 📀     | Podmioty finansujące 💿   | Internetowe Konto Pacjenta | 0                                                                                                    |  |
| is ⑦<br>agi ⑦<br>mat/tytuł ☑ nie dotyczy    | Dodaj działanie Dane podstawowe Popu działanie publikowane w Data rekrutacji  Status rekrutacji Wybierz Kryteria włączenia  Kryteria włączenia  Kr | iacja 🧿 – Per<br>/ IKP – – – – – – – – – – – – – – – – – – – |                     | Podmioty realizujące 🔿     | Podmioty finansujące (?) | Internetowe Konto Pacjenta | 0                                                                                                    |  |
| is ⑦<br>agi ⑦<br>nat/tytuł ☑ nie dotyczy    | Dodaj działanie                                                                                                    | Iacja ⑦ Per<br>/ IKP 🗍                                       |                     | Podmioty realizujące 🔿     | Podmioty finansujące     | Internetowe Konto Pacjenta | Image: Second second second |  |

Wypełnienie zakładki IKP jest <u>nieobowiązkowe</u>, jednak może być przydatne w sytuacji kiedy chcemy upowszechnić informacje na temat planowanych lub aktualnie realizowanych interwencji/zadań.

Dane wpisane w tej zakładce, po zaznaczeniu opcji "**działanie publikowane w IKP**", zostaną udostępniane na portalu IKP.

Np. urząd gminy może poinformować mieszkańców o terminie realizowanych na terenie tej gminy szczepień p/grypie osób w wieku 65+.

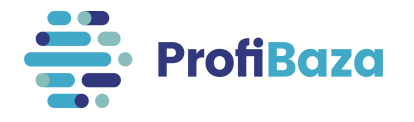

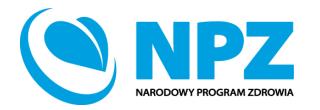

### Działania – zakładki do wypełnienia

| e podstawowe         | Populacia 🕥        | Problem zdrowotny 🕐      | Podmioty realizuiace 🕥 | Podmioty finansuiace 🕥                           | Internetowe Konto P | acienta 🕜                    |                             |
|----------------------|--------------------|--------------------------|------------------------|--------------------------------------------------|---------------------|------------------------------|-----------------------------|
| -                    |                    |                          |                        |                                                  |                     |                              |                             |
|                      |                    |                          |                        |                                                  |                     |                              |                             |
|                      |                    |                          |                        |                                                  |                     |                              |                             |
| Dodai podmiot        | finansuiacy        |                          |                        |                                                  |                     |                              |                             |
| , po anno            |                    |                          |                        |                                                  |                     |                              |                             |
|                      |                    |                          |                        |                                                  |                     |                              |                             |
|                      |                    |                          |                        |                                                  |                     |                              |                             |
| Namua                |                    |                          | <del>1</del> .4        | dle financewania                                 |                     | Koszty                       | Koszty                      |
| Nazwa                |                    |                          | Źró                    | dło finansowania                                 |                     | Koszty<br>realizacji         | Koszty<br>planowane         |
| Nazwa                |                    |                          | Źró                    | dło finansowania                                 |                     | Koszty<br>realizacji         | Koszty<br>planowane         |
| Nazwa                |                    |                          | Źró<br>Bu              | dło finansowania<br>dżet w ramach Państwowego j  | nstytutu Badawczego | Koszty<br>realizacji         | Koszty<br>planowane         |
| Nazwa<br>Narodowy II | nstytut Zdrowia Pu | ublicznego - PZH - PIB ① | Źró<br>Bu              | odło finansowania<br>dżet w ramach Państwowego I | nstytutu Badawczego | Koszty<br>realizacji<br>1000 | Koszty<br>planowane<br>1000 |

🛕 Zmieniono wartości słowników, przed zapisem działania zweryfikuj wartości w zakładkach

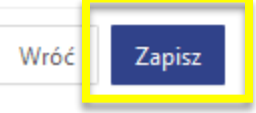

Po uzupełnieniu wszystkich danych w zakładkach należy kliknąć "Zapisz".

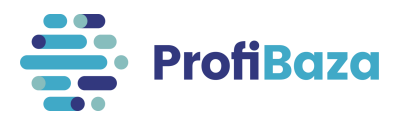

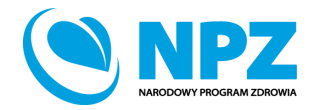

### Działania – zakładki do wypełnienia

Pojawienie się pól zaznaczonych kolorem czerwonym wskazuje na konieczność uzupełnia obowiązkowych danych w tych obszarach.

| Dodaj działanie                                                                                                    |           | × |
|----------------------------------------------------------------------------------------------------|-----------|---|
| Dane podstawowe       Populacja (?)       Problem zdrowotny (?)       Podmioty realizujące (?)       Podmioty finansujące (?)       Internetowe Konto Pacjenta (?) |           |   |
| Zdrowie wybranych populacji                                                                                                    |           |   |
| Zdrowie dzieci i młodzieży x                                                                                                    |           | ~ |
| Obszary opieki                                                                                                    |           |   |
| Szczepienia ochronne x                                                                                                    |           | ~ |
| Międzynarodowa Statystyczna Klasyfikacja Chorób i Problemów Zdrowotnych ICD-10                                                                                     |           |   |
| Choroby zakaźne -> choroby wywoływane przez pneumokoki                                                                                                    | × + Dodaj |   |
|                                                                                                    |           |   |

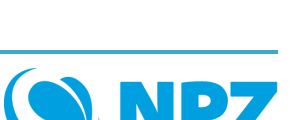

Zapisz

Wróć

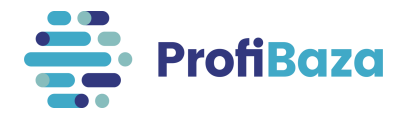

### Klonowanie działania:

Dane podstawowe

Działania

Dokumenty

Data realizacji

01.01.2020

od

۵

do

W razie potrzeby wprowadzenia do interwencji kolejnego, podobnego działania, można skorzystać z opcji "Sklonuj".

Sklonowane działanie można edytować i zmienić w nim tylko te dane, którymi różnią się oba działania.

Działania organizacyjne -> działania promocyjno-informacyjne (akcja informacyjna, promocja programu, informacje dla odbiorców

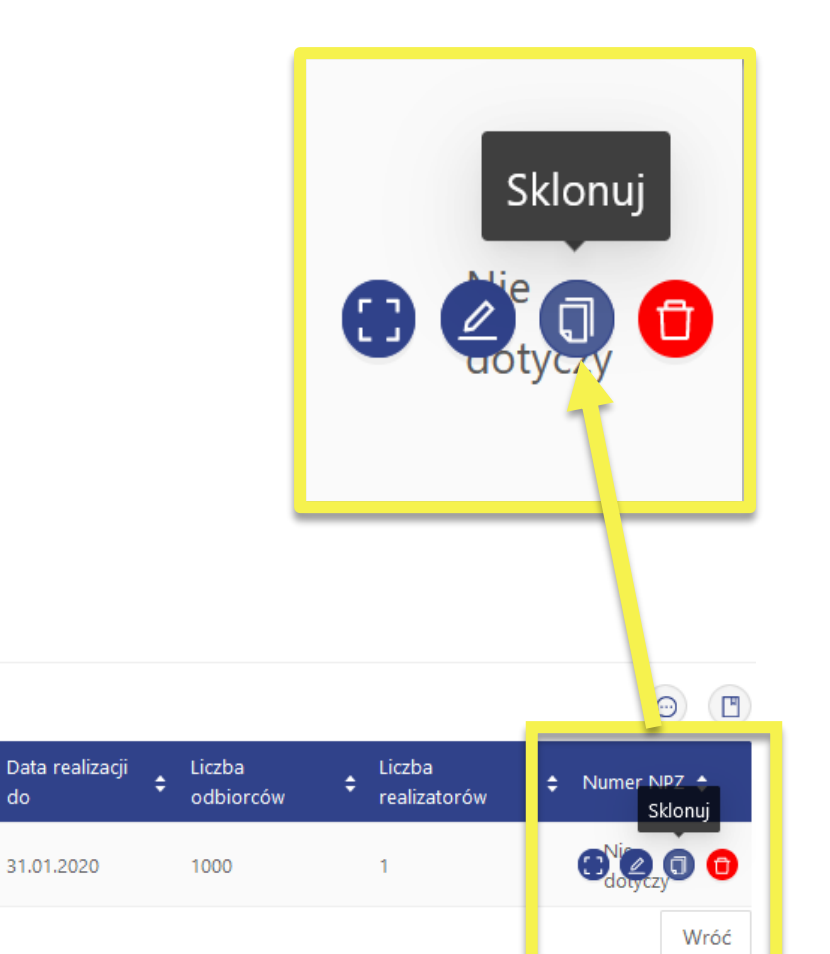

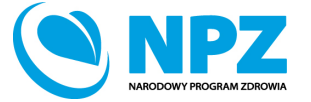

Kategoria 韋

programu itp.) -> inne, jakie?: e-learning

+ Dodaj działanie

00286/2022/D03

Id 韋

### Kontakt:

- W przypadku wystąpienia wątpliwości dotyczących sprawozdawczości zapraszamy do kontaktu pod adresem mailowym <u>pomoc-profibaza@pzh.gov.pl</u> lub telefonicznym 666 893 030 lub 604 904 503.
- W przypadku problemów technicznych zapraszamy do kontaktu pod adresem mailowym: rejestracje-profibaza@pzh.gov.pl

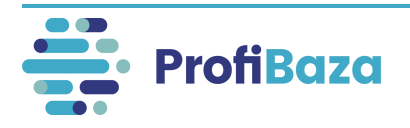

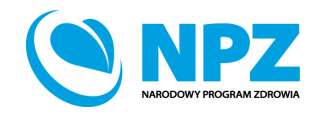